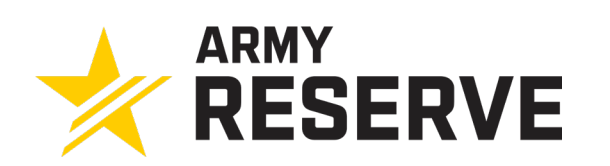

|          | STUDENT LOAN REP<br>PROGRAM                              | AYMENT |  |  |  |  |  |  |  |
|----------|----------------------------------------------------------|--------|--|--|--|--|--|--|--|
| USARC G1 | A GUIDE ON HOW TO INITIATE LOAN PAYMENTS 30 OCTOBER 2024 |        |  |  |  |  |  |  |  |

#### AGENDA

| ORDER: | INFORMATION:                                      | PAGE: |
|--------|---------------------------------------------------|-------|
| 01     | PROCESS FLOW CHART                                | 03    |
| 02     | KEY NOTES                                         | 04    |
| 03     | DOCUMENTS REQUIRED TO UPLOAD TO SELF-SERVICE-RCMS | 05    |
| 04     | STUDENT DATA SHEET                                | 06-12 |
| 05     | INITIATING PAYMENTS STEPS                         | 13-17 |
| 06     | CHAPLAIN LOAN REPAYMENT (CHLRP)                   | 18    |
| 07     | PARENT PLUS LOAN                                  | 19    |
| 08     | CONSOLIDATING A LOAN                              | 20    |
| 09     | DISBURSEMENT PROCESS                              | 21-31 |
| 10     | GENERATING DD2475                                 | 32-35 |

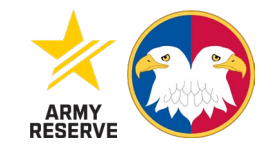

2

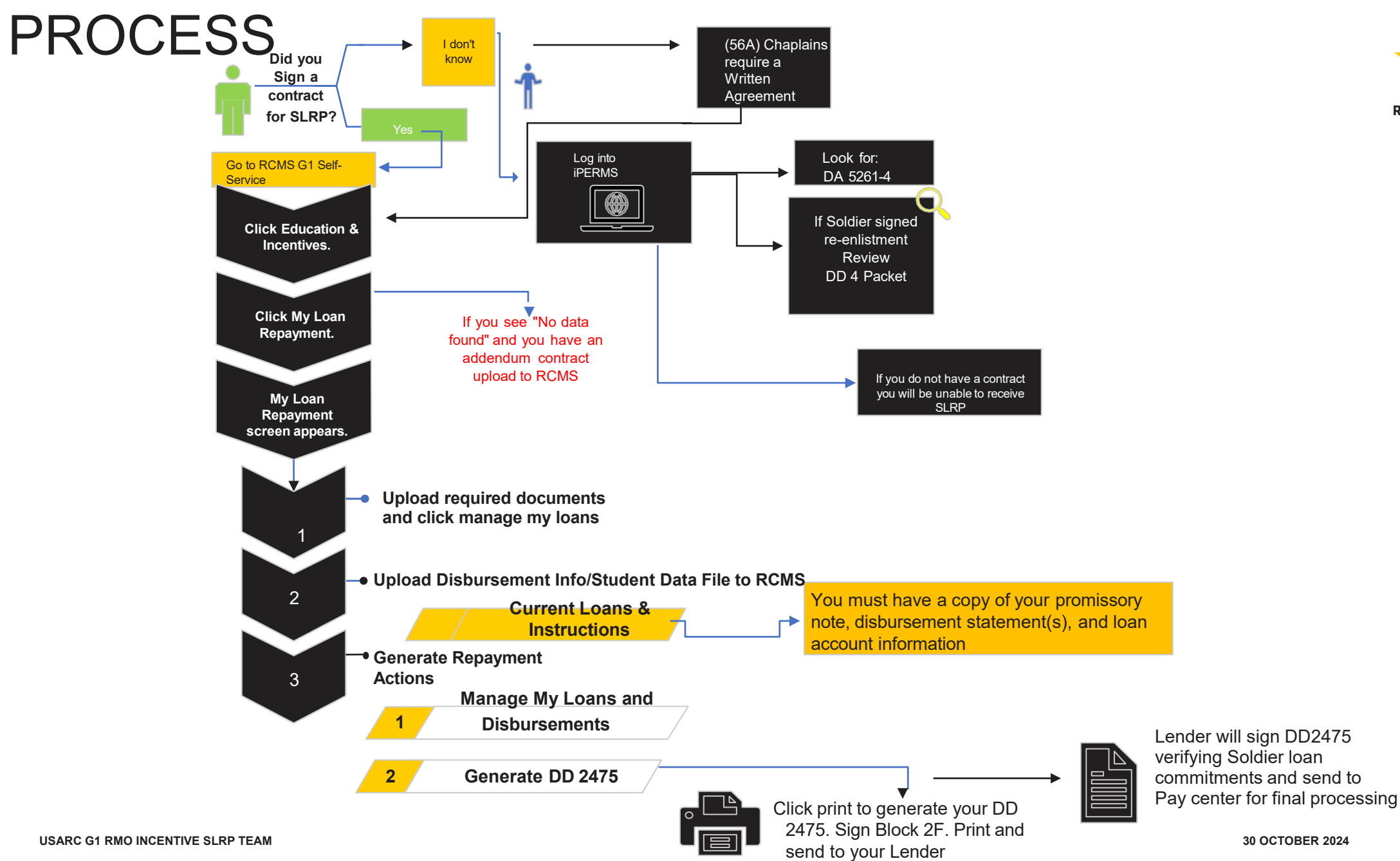

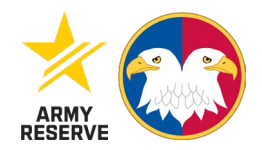

#### **KEY NOTES**

- MPN/PN (Master Promissory Note/Promissory Note) Must be dated on/before receiving funds/disbursements
- MPN/PN must be uploaded to Soldiers Self-Service account
- Upload monthly account statement with account number
- If SM has multiple loans with the same account number from the same lender, enter the data as one loan with individual disbursements and dates. (See slides 20-23)
- SM anniversary date = contract execution date/effective date of DD4 re-enlist
- The Soldier can generate DD2475 up to 90 days before anniversary date
- Please read each slide carefully and follow the instructions

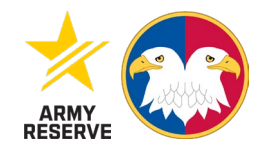

4

### DOCUMENTS REQUIRED TO UPLOAD TO RCMS

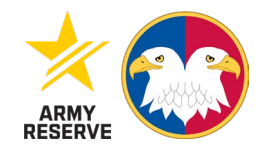

- 1. Master promissory note (MPN)/Promissory note (PN)
- 2. Student aid data sheet
- 3. If you are a Chaplain (56A) you must have a signed written agreement prior to requesting payments

#### STUDENT DATA SHEET

 Login to loan provider website to generate student data sheet

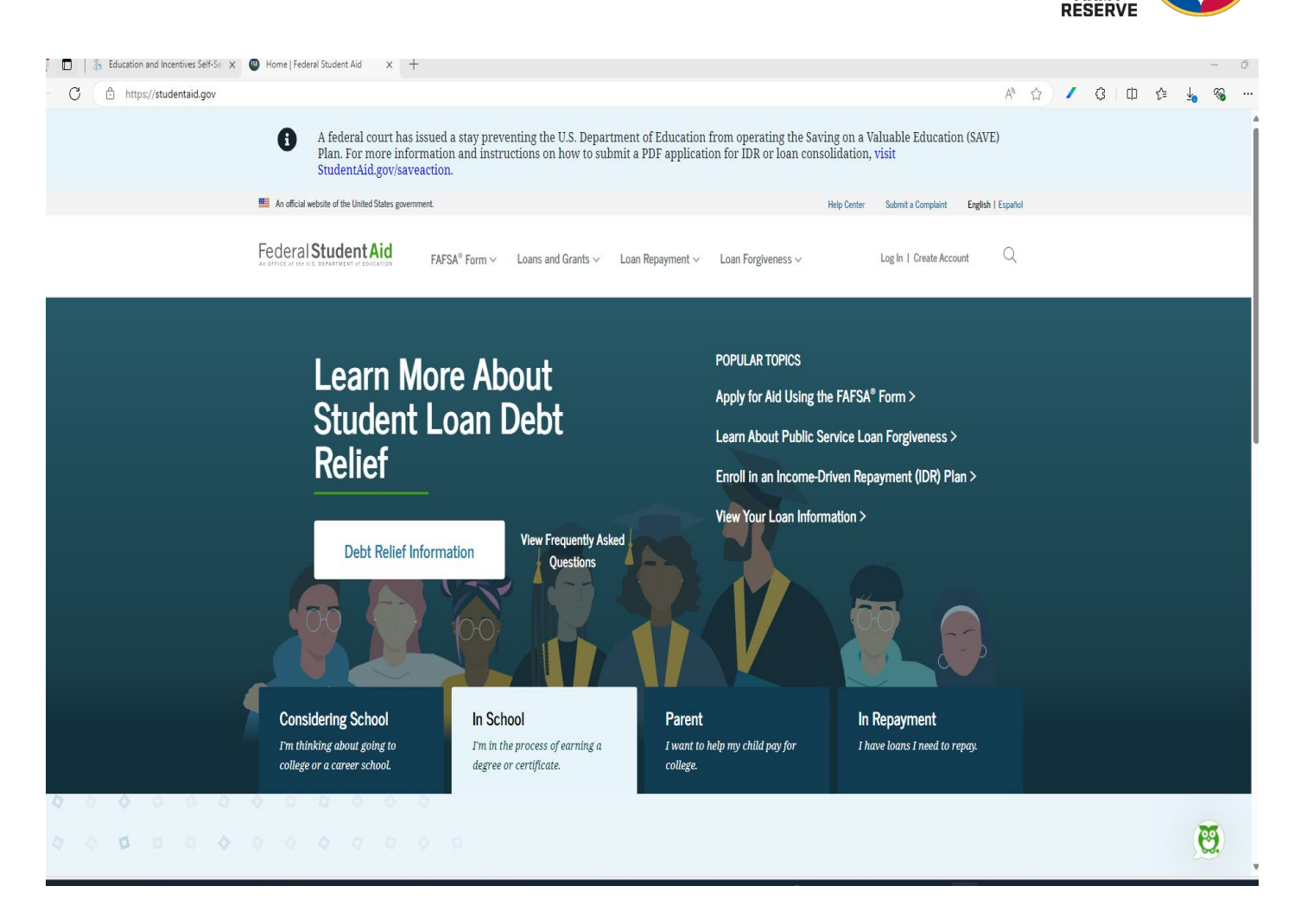

#### STUDENT DATA SHEET LOG-IN

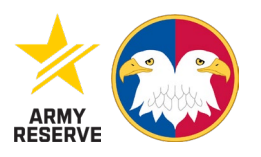

Link for Student Data website
 <u>https://studentaid.gov</u>

Log in

| An official website of the United States government | nent                                                                                                    | Help Center Submit a Complaint   | English   Español |  |
|-----------------------------------------------------|----------------------------------------------------------------------------------------------------|----------------------------------|-------------------|--|
| Federal Student Aid                                 | <code>FAFSA*</code> Form $\sim$ Loans and Grants $\sim$ Loan Repayment $\sim$ Loan F                                                          | orgiveness ~ Log In   Create Acc | count Q           |  |
|                                                     | Log In 🖏                                                                                                    |                                  |                   |  |
|                                                     | Email, Phone, or FSA ID Username                                                                                                    |                                  |                   |  |
|                                                     | Enter a username, or verified email or mobi<br>phone number. For more info, select the helj<br>icon.                                          | e<br>þ (?)                       |                   |  |
|                                                     | Password Show Pass                                                                                                    | word                             |                   |  |
|                                                     | <ul> <li>You must provide a response in the "Passwo<br/>field. This field cannot be left blank. Select H<br/>(?) for more details.</li> </ul> | rd"<br>elp                       |                   |  |
|                                                     | Log In                                                                                                    |                                  |                   |  |
|                                                     | Forgot My Username Forgot My Password                                                                                                    |                                  |                   |  |
|                                                     | Create an Account                                                                                                    |                                  |                   |  |
|                                                     | Help Me Log In to My Account                                                                                                    |                                  |                   |  |

#### LANDING PAGE

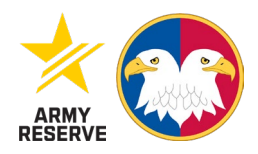

Click view details

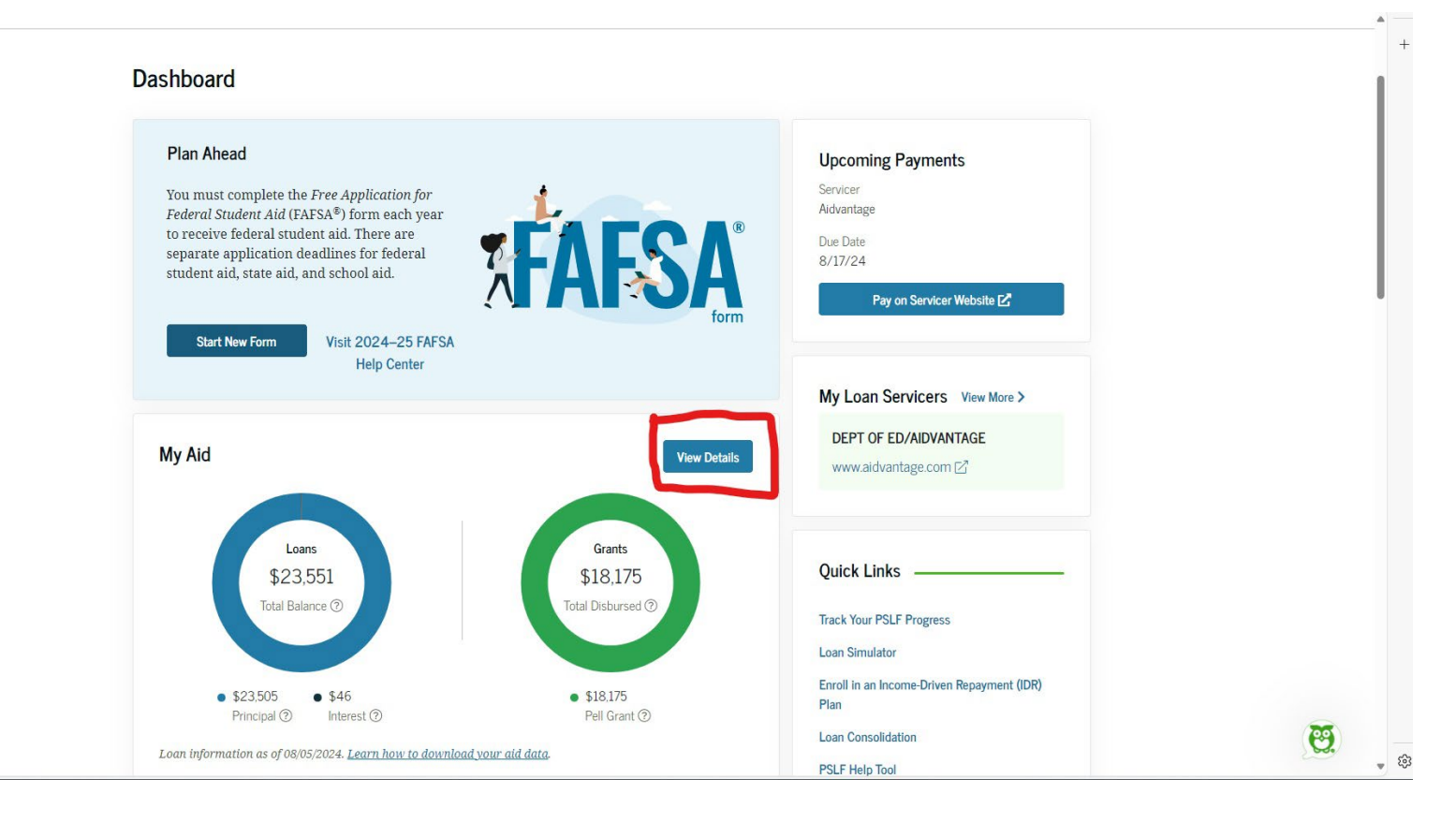

- Click on download my aid data
- It will download as a text file
- See next slide for an example text file

| C 🗈 https://studentaid.gov/aid-su | mmary/loans                                          |                                                     |                                                 | A* 🔂 🖊 🕄 I          | 0 🖆 🛓 🗞      | 🗉     |
|-----------------------------------|------------------------------------------------------|-----------------------------------------------------|-------------------------------------------------|---------------------|--------------|-------|
|                                   | An official website of the United States government. |                                                     | Help Center Submit a Complaint                  | t English   Español |              | A     |
|                                   | Federal Student Aid                                  | Loans and Grants ~ Loan Repayn                      | nent 🗸 Loan Forgiveness 🗸 🧕 👌                   | <b>Q</b>            |              | +     |
|                                   | Dashboard - My Aid                                   |                                                     |                                                 |                     |              |       |
|                                   | My Aid                                               |                                                     |                                                 |                     |              |       |
|                                   | LOANS GRANTS                                         |                                                     | Download My Aid Dat                             | a Learn More        |              |       |
|                                   | 7 Loans View Breakdown                               |                                                     |                                                 |                     |              | I     |
|                                   | 1 Servicers   Total original amount awarded: \$2     | 2,702                                               | HELPFUL LINKS                                   |                     |              |       |
|                                   |                                                      | <ul> <li>\$23,505</li> <li>Principal (?)</li> </ul> | Explore Repayment Options                       |                     |              |       |
|                                   | \$23,551<br>Total Balance ⑦                          | Interest ③                                          | Try the Loan Simulator                          |                     |              |       |
|                                   |                                                      |                                                     | Learn About Public Service Loan Forgiveness (PS | <u>SLF)</u>         |              |       |
|                                   | Loan information as of 08/05/2024                    |                                                     | Explore Income-Driven Repayment Options         |                     |              |       |
|                                   |                                                      |                                                     | Learn About Loan Consolidation                  |                     |              |       |
|                                   |                                                      |                                                     |                                                 |                     | 0            |       |
|                                   |                                                      | Densument Der-                                      | @                                               |                     | ( <b>e</b> . |       |
|                                   |                                                      | Repayment Progr                                     | ess 🙂                                           |                     |              | L 263 |

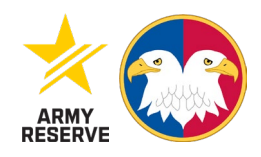

#### **TEXT FILE**

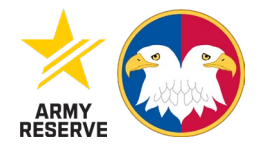

Data text file will appear like this

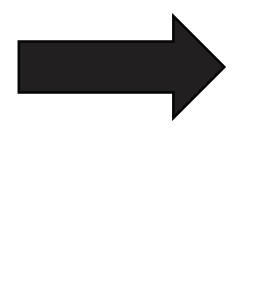

A new version of Notepad is available. Install Aggregate Unsubsidized Total (Undergraduate and Graduate):\$9,190.00 Aggregate Combined Total (Undergraduate and Graduate):\$21,690.00 student Total All Loans Outstanding Principal:\$23,505.00 student Total All Loans Outstanding Interest:\$46.00 Student Pell Lifetime Eligibility Used: 350.000% itudent Iraq and Afghanistan Service Lifetime Eligibility Used:0.000% Student Total All Grants:\$18,175.00 Type Code:D1 Type Description:DIRECT STAFFORD SUBSIDIZED Total <D1> Outstanding Principal:\$12,503.00 Total <D1> Outstanding Interest:\$20.00 Type Code:D2 Type Description:DIRECT STAFFORD UNSUBSIDIZED Total <D2> Outstanding Principal:\$11,002.00 Total <D2> Outstanding Interest:\$26.00 .oan Type Code:D1 .oan Type Description:DIRECT STAFFORD SUBSIDIZED .oan Award ID:\*\*\*\* .oan Attending School N College .oan Attending School OPEID .oan Date:09/22/2016 .oan Repayment Begin Date:11/19/2018 .oan Period Begin Date:08/22/2016 .oan Period End Date:12/18/2016 .oan Amount:\$2,250.00 .oan Disbursed Amount:\$2,250.00 .oan Canceled Amount:\$0.00 .oan Canceled Date: .oan Outstanding Principal Balance:\$2,121.00 .oan Outstanding Principal Balance as of Date:08/05/2024 .oan Outstanding Interest Balance:\$3.00 .oan Outstanding Interest Balance as of Date:08/05/2024 .oan Interest Rate Type Code:F .oan Interest Rate Type Description:FIXED .oan Interest Rate: 3.51% .oan Actual Interest Rate:3.51% .oan Statutory Interest Rate:3.76% .oan Repayment Plan Type Code:SG .oan Repayment Plan Type Code Description:GRADUATED REPAYMENT .oan Repayment Plan Begin Date:07/24/2019 .oan Repayment Plan Scheduled Amount:\$40.00 .oan Repayment Plan IDR Plan Anniversary Date: .oan Confirmed Subsidy Status: .oan Subsidized Usage in Years: .oan Reaffirmation Date: .oan Most Recent Payment Effective Date:07/17/2024 .oan Next Payment Due Date:08/17/2024 .oan Cumulative Payment Amount:\$297.00 .oan PSLF Cumulative Matched Months:0 Academic Level:Second Year

File Edit Format View Help

#### HOW TO CONVERT THE TEXT FILE

- Download the txt file and save the document as a word document.
- Open the document with Microsoft word
- Click file, Go to Print, Click Page Set up in the bottom right, Click Paper, Set the height to 19", Click ok, click ignore
- Click the back arrow at the top left corner to return to the document.
- Now it is time to set your margins (Be sure the ruler is showing)
- Starting with the side ruler on the left-hand side....drag the white portion of the ruler upward until there is No more gray showing and it is all white. (Text should be at the top of the page)
- Next using the ruler at the top, drag the white on the right side of the ruler towards the 7 direction until there is no more gray showing
- Lastly, go back to the ruler on the left side of the page .... Go back to the lefthand side of the screen where you see the ruler and slowly scroll downward until you see gray. Drag the white portion downward until there is no more gray showing (Text should be taking up the entire page)
- Now you are ready to begin highlighting the important information
- Click Control A to change the font of the entire document to 9
- Next highlight in yellow the Student First Name, Student Middle Initial and Student Last Name (SOLDIERS NAME)
- Control F- Type in the navigation bar LOAN TYPE and hit your down arrow

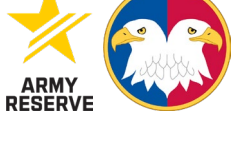

#### HOW TO CONVERT TEXT FILE

- Highlight each the loan type in green
- Next move each loan to an individual page
- Now Control F- Type in the navigation bar LOAN DATE and hit your next arrow to find the next Loan date
- Highlight each loan date in yellow
- Now Control F- Type in the navigation bar LOAN AMOUNT and hit your next arrow
- Highlight the lines that say loan amount, loan disbursed, and loan cancelled in yellow
- Type in the navigation bar CURRENT LOAN and hit your next arrow
- Highlight the current loan status in yellow
- NOTE : If the loan status says cancelled or paid in full highlight in blue
- Then you would go back to the top of that particular loan page and highlight the loan type in blue as well.
- Type in the navigation bar LOAN DISBURSEMENT and hit your down arrow
- Highlight the loan disbursement dates and amounts in yellow
- Type in the navigation bar LOAN CONTACT and hit your down arrow
- Highlight each loan contact name, street address, city, state and zip code in yellow
- Once you have reached the last loan, save document
  - First as a word document
  - Then save as a PDF document

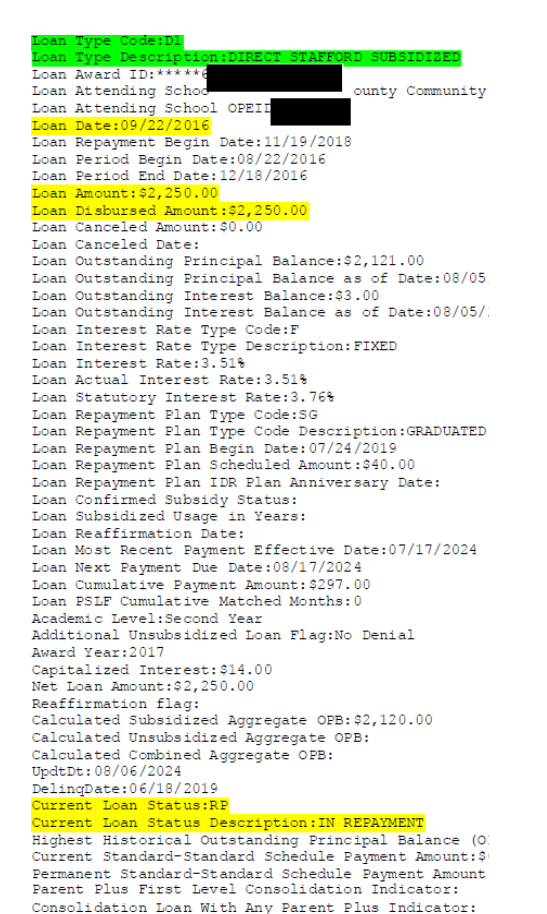

Loan Statue PD

UpdtDt:08/06/2024 DelingDate:06/18/2019 Current Loan Status:RP Current Loan Status Description:IN REPAYMEN Highest Historical Outstanding Principal Balance (OPB):\$2,187.00 Current Standard-Standard Schedule Payment Amount: \$0.00 Permanent Standard-Standard Schedule Payment Amount:\$0.00 Parent Plus First Level Consolidation Indicator: Consolidation Loan With Any Parent Plus Indicator: Loan Status: RP Loan Status Description: IN REPAYMENT Loan Status Effective Date:09/01/2023 Loan Status:FB Loan Status Description:FORBEARANCE Loan Status Effective Date:03/13/2020 Loan Status: RP Loan Status Description: IN REPAYMENT Loan Status Effective Date:07/18/2019 Loan Status:FB Loan Status Description:FORBEARANCE Loan Status Effective Date:05/18/2019 Loan Status: RP Loan Status Description: IN REPAYMENT Loan Status Effective Date:11/19/2018 Loan Status: IG Loan Status Description: IN GRACE PERIOD Loan Status Effective Date:05/19/2018 Loan Status: IA Loan Status Description:LOAN ORIGINATED Loan Status Effective Date:09/22/2016 Loan Disbursement Date:09/22/2016 Loan Disbursement Amount:\$2,250.00 Loan Contact Type:Current ED Servicer Loan Contact Code:578 Loan Contact Name:DEPT OF ED/AIDVANTAGE Loan Contact Street Address 1:PO Box 300001 Loan Contact Street Address 2: Loan Contact City:Greenville Loan Contact State Code:TX Loan Contact Zip Code:75403 Loan Contact Phone Number: 800-722-1300 Loan Contact Phone Extension: Loan Contact Email Address: Loan Contact Web Site Address:https://www.aidvantage.com Most Relevant:Yes Loan Special Contact Reason: Loan Special Contact:

#### STEP 1. ACCESS RCMS SELF SERVICE

- RCMS Self Service is a CAC enabled website
- Go to any search engine and type in RCMS G1 Self Service -<u>RCMS</u> <u>G1 Self-Service (army.mil)</u>
- Once on the landing page. Click on Education and Incentives

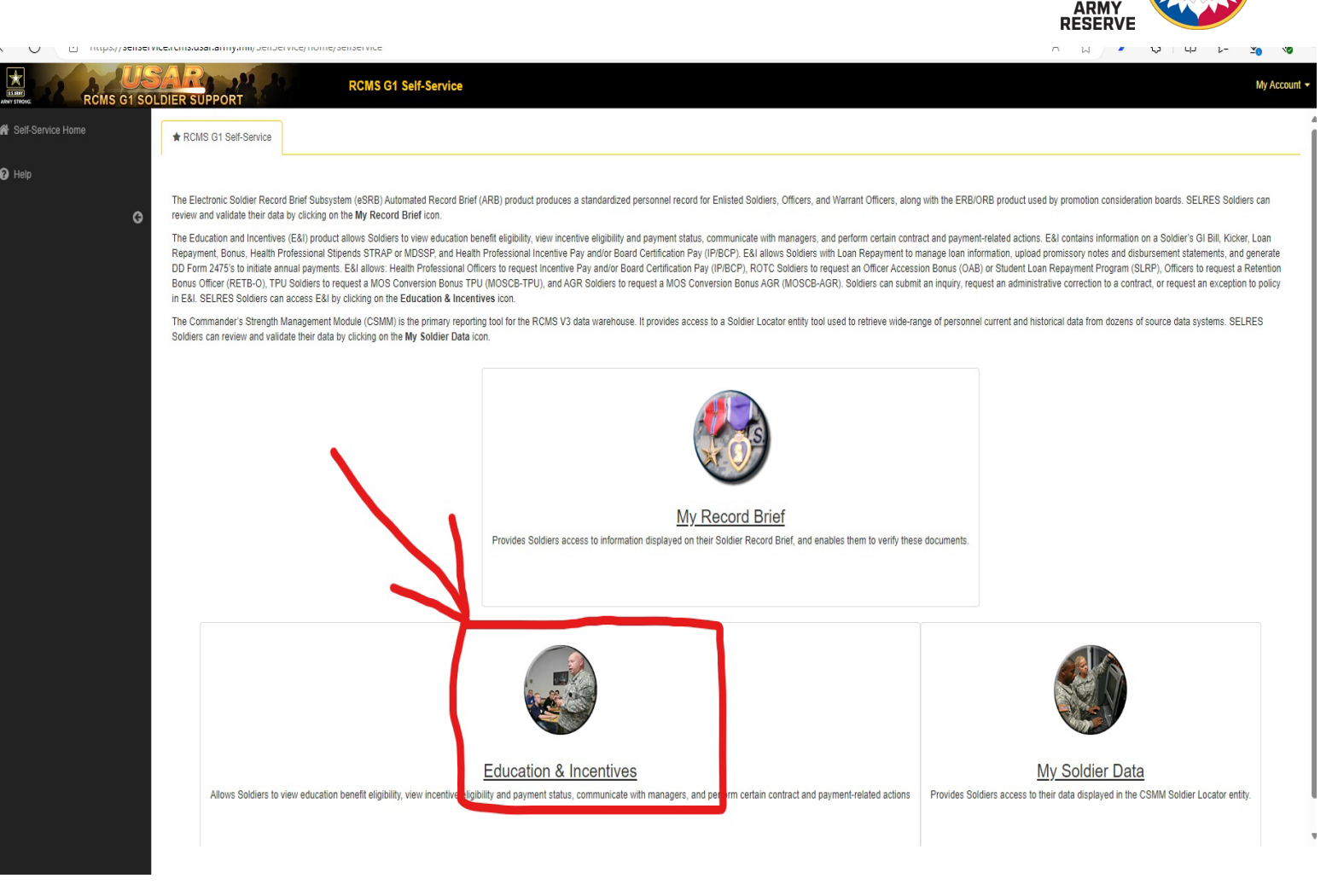

#### STEP 2. MY LOAN REPAYMENT

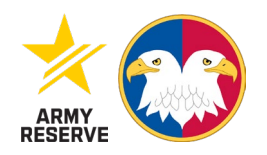

#### Click on MY LOAN REPAYMENT

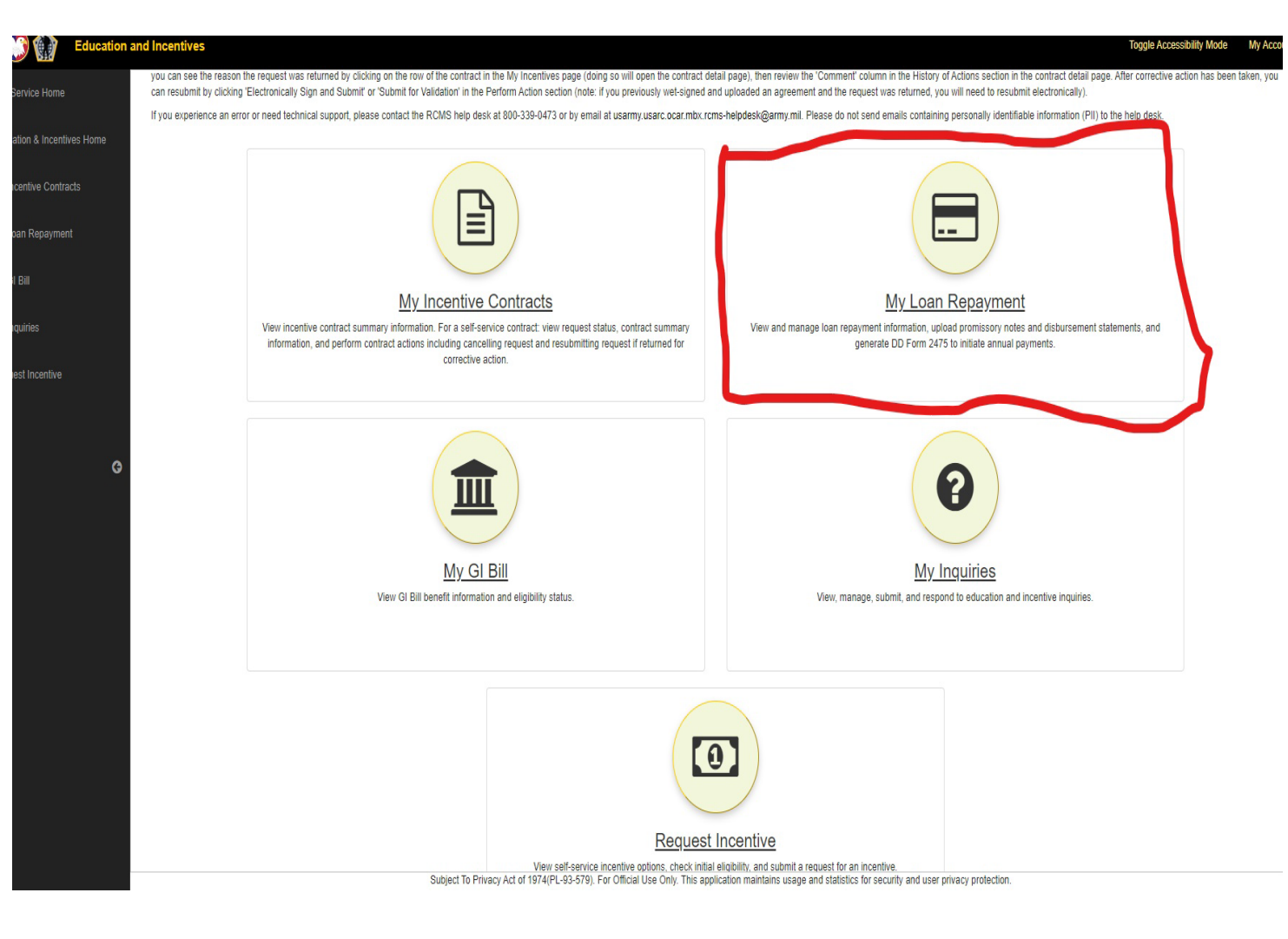

#### **STEP 3. VERIFICATION**

- The Soldier will verify that the contract status states
   Active loan
- Once status is verified Soldier will click on manage my loans and disbursements for the Active loan

 Note\* contract start date is also the anniversary date

| <u> </u>                 |                                                                              |                                                                                  |                                                    |                                                                |                                                |                          |                       |                               |                          |                            |                         | _      |
|--------------------------|------------------------------------------------------------------------------|----------------------------------------------------------------------------------|----------------------------------------------------|----------------------------------------------------------------|------------------------------------------------|--------------------------|-----------------------|-------------------------------|--------------------------|----------------------------|-------------------------|--------|
| Education                | and Incentives                                                               |                                                                                  |                                                    |                                                                |                                                |                          |                       |                               |                          | Toggle Acc                 | essibility Mode My      | Accou  |
| -Service Home            | Landing Page / My                                                            | Loan Repayment                                                                   |                                                    |                                                                |                                                |                          |                       |                               |                          |                            |                         |        |
| cation & Incentives Home | Reminders                                                                    |                                                                                  |                                                    |                                                                |                                                |                          |                       |                               |                          |                            |                         | ₽      |
| ncentive Contracts       | Eligibility includes but i                                                   | s not limited to: loan in go                                                     | ood standing, loan and c                           | disbursement details are add                                   | ed and correct, supporting                     | documents are uploaded,  | 'Active Loan' contra  | ct status, contract requireme | ents are met and mainta  | ined, and annual comple    | tion of satisfactory se | ervice |
| an Repayment             | Documents including p                                                        | romissory note(s) and disl                                                       | bursement statements s                             | should be uploaded to suppo                                    | rt the loan and disburseme                     | nt details on file.      |                       |                               |                          |                            |                         |        |
|                          | My Loan Repaymen                                                             | t Contracts                                                                      |                                                    |                                                                |                                                |                          |                       |                               |                          |                            | 0 B                     |        |
| quiries                  | Eligible anniversary pay<br>for Health Professional<br>Repayment requires an | ment dates are schedulec<br>Loan Repayment (HPLR).<br>'Active Loan' contract sta | 1 90 days before the anr<br>tus, annual completion | niversary date based on cont<br>of satisfactory service, and a | ract start date for Student L<br>DD Form 2475. | .oan Repayment Program   | (SLRP) and Chaplair   | Loan Repayment Program        | (CLRP); or entitlement p | eriod start date if a Heal | th Professional Office  | r (HI  |
| est Incentive            | Contract Tura A                                                              | Contrast Amount 1                                                                | Control Number 10                                  | Contract Issue                                                 | Contract Signature                             | Contract Start           | Contract End          | Cardenal Status               | Lifetime Han             | Total Doild                | Remaining Lifetin       | ne     |
|                          | SLRP Generic                                                                 | S30.000.00                                                                       | S1804120346E                                       | 20180412                                                       | 20180412                                       | 20180412                 | Date 20240411         | Active Loan                   | \$30,000,00              |                            | Max                     |        |
| G                        | SLRP Generic                                                                 | \$30,000.00                                                                      | S1804120346E                                       | 20180412                                                       | 20100412                                       | 20180412                 | 20240411              | Invalid Contract              | \$30,000.00              | \$0.00                     | \$30.000.00             |        |
|                          | Showing 1 to 2 of 2 entrie                                                   | s                                                                                |                                                    |                                                                |                                                |                          |                       |                               |                          |                            |                         |        |
|                          | My Loan Repaymen                                                             | t Actions                                                                        |                                                    |                                                                |                                                |                          |                       |                               |                          |                            | 2 <del>0</del>          | C      |
|                          | To review or update loa                                                      | ns, add a new Ioan, review                                                       | v or add disbursements                             | to a loan, or upload loan doo                                  | uments like a promissory r                     | ote and disbursement sta | tements, click on 'Ma | anage My Loans and Disbur     | sements'.                |                            |                         |        |
|                          | To review processed pa                                                       | yments, payment status, o                                                        | or initiate a request for a                        | an anniversary payment circk                                   | Contract Tuno 6                                | Control Number           | Contract Issue        | Contract<br>Signature Date    | Contract Start           | Contract End               | Contract Status         |        |
|                          | MANAGE MY LOANS                                                              | AND DISBURSEMENTS                                                                | GENERATE DD 24                                     | 475 / MANAGE MY PAYMENT                                        | SLRP Generic                                   | S1804120346E             | 20180412              | 20180412                      | 20180412                 | 20240411                   | Active Loan             | -1     |
|                          | MANAGE MY LOANS                                                              | S AND DISBURSEMENTS                                                              | GENERATE DD 24                                     | 475 / MANAGE MY PAYMENT                                        | SLRP Generic                                   | S1804120385E             | 20180412              |                               | 20180412                 |                            | Invalid Contract        |        |
|                          |                                                                              |                                                                                  |                                                    |                                                                |                                                |                          |                       |                               |                          |                            |                         |        |
|                          | Showing 1 to 2 of 2 entrie                                                   | s                                                                                |                                                    |                                                                |                                                |                          |                       |                               |                          |                            |                         |        |

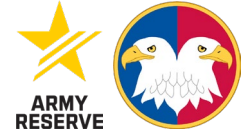

#### STEP 4. UPLOADING A NEW LOAN

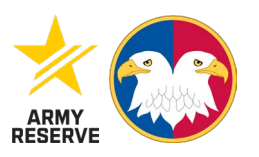

- To add a NEW Loan, click on the PLUS (+) button in the corner of the dark yellow Banner
- Note\* multiple loans with the same account number will be listed once as a <u>new loan</u>, the remaining will be listed as disbursement(s). See slide 20-23 for examples.

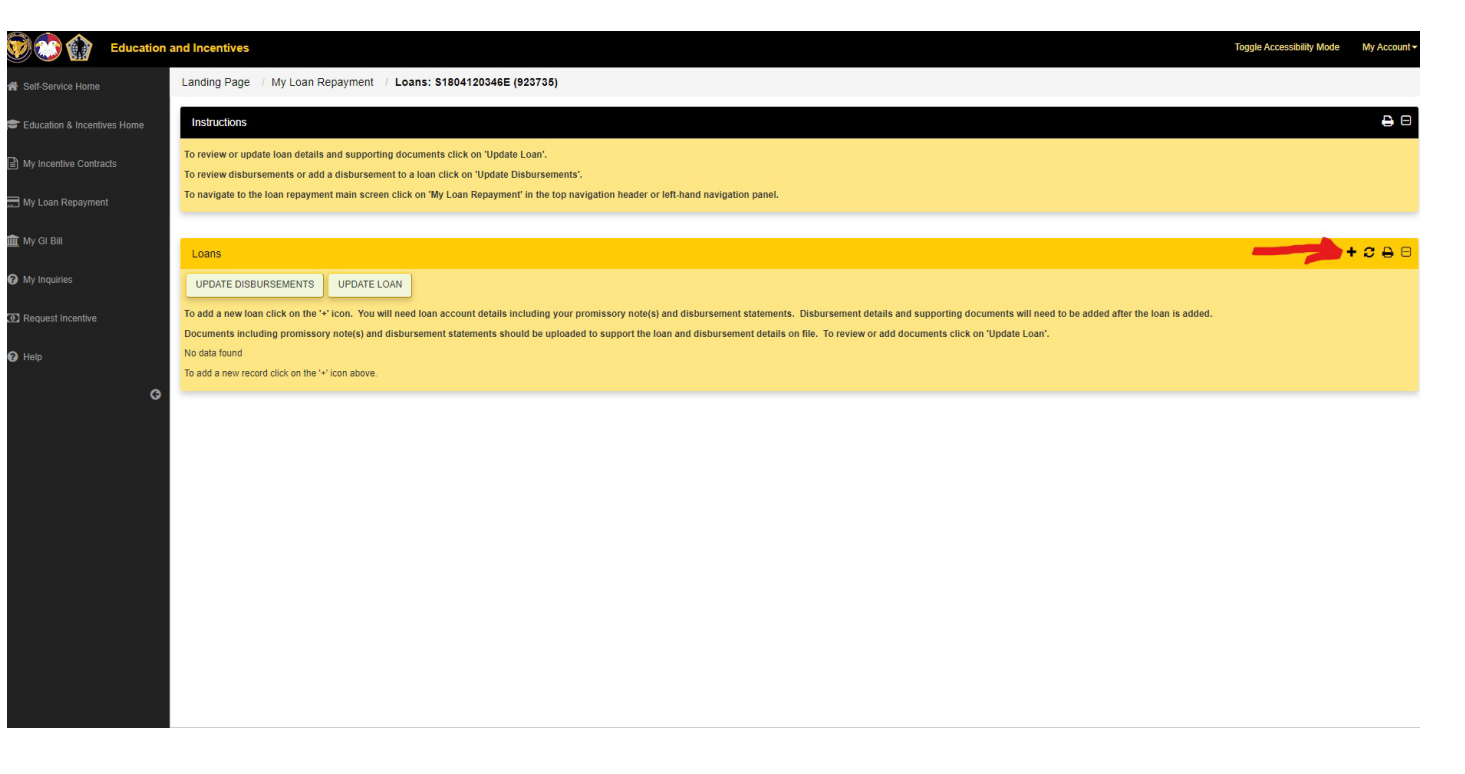

### STEP 5. ADDING STANDARD LOANS

- Only fill out information with RED ASTERISK
- Loan holder ID= the financial Lender- Mohela, Nelnet, Aidvantage etc.
- MPN/PN= Master promissory note/promissory note
- Account number=SSN + Loan account number
- Origination date=date of first disbursement
- Original loan amount= Amount from first disbursement
- Note\* loan status must be in good standing

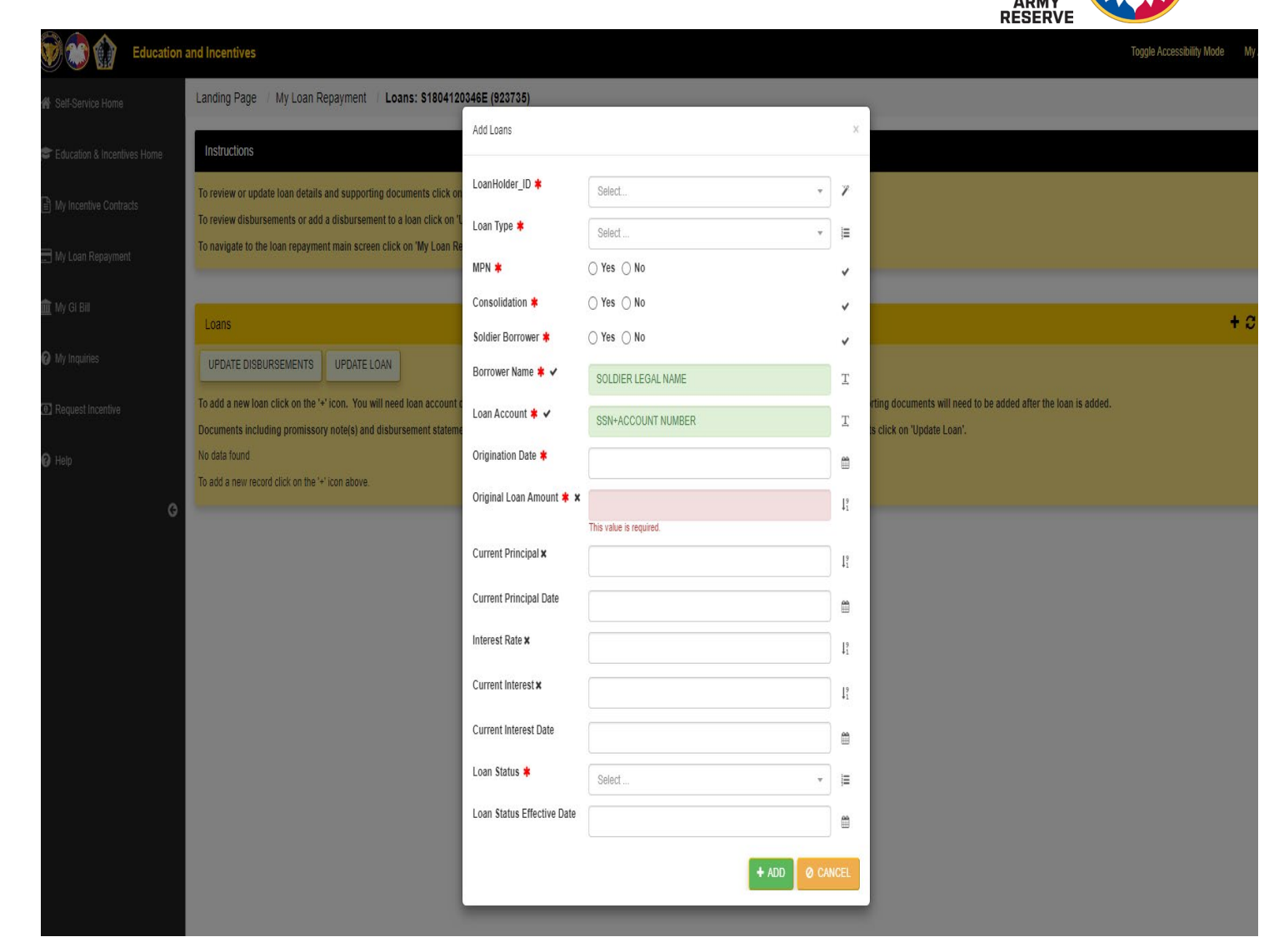

### STEP 5A. CHAPLAIN LOAN REPAYMENT **ONLY**

# Chaplain LRP will pay for seminary education resulting in a masters of Divinity ONLY.

- Only fill out information with RED
   ASTERISK
- Loan holder ID= the financial Lender-Mohela, Nelnet, Aidvantage etc.
- MPN/PN= Master promissory note/promissory note
- Account number = SSN + Loan account number.
- Origination date = date of first disbursement
- Original loan amount= Amount from first disbursement
- Note\* Loan status must be in good standing

| mil/SelfService/RequestIncentive/selfservice                                                           |                                  |                                                              |             |                | A" 🖒                                                        |
|----------------------------------------------------------------------------------------------------|----------------------------------|--------------------------------------------------------------|-------------|----------------|-------------------------------------------------------------|
|                                                                                                    |                                  |                                                              |             |                |                                                             |
| My Loan Repayment / Loans: S1804120                                                                    | 346E (923735)                    |                                                              |             |                |                                                             |
|                                                                                                    | Add Loans                        |                                                              |             | ×              |                                                             |
| e loan details and supporting documents click on<br>ements or add a disbursement to a loan click on 'L | LoanHolder_ID <b>*</b>           | Select                                                       | *           | Y              |                                                             |
| loan repayment main screen click on 'My Loan Re                                                        | Loan Type ≭                      | Select                                                       | -           | } <b>≡</b>     |                                                             |
|                                                                                                    | MPN *                            | ⊖Yes ⊖No                                                     |             | ~              |                                                             |
|                                                                                                    | Consolidation ≭                  | ⊖Yes ⊖No                                                     |             | ~              |                                                             |
| RSEMENTS UPDATE LOAN                                                                                   | Soldier Borrower 🗱               | ⊖ Yes ⊖ No                                                   |             | ~              |                                                             |
| click on the '+' icon. You will need loan account of                                                   | Borrower Name ≭                  |                                                              | :           | Τ              | rting documents will need to be added after the loan is add |
| ing promissory note(s) and disbursement stateme                                                        | Loan Account 🛊                   |                                                              |             | Τ              | s click on 'Update Loan'.                                   |
| d click on the '+' icon above.                                                                         | Origination Date ≭               |                                                              | 1           | <u> </u>       |                                                             |
|                                                                                                    | Original Loan Amount ≭           |                                                              |             | ↓9<br>1        |                                                             |
|                                                                                                    | Current Principal                |                                                              |             | ↓9<br>1        |                                                             |
|                                                                                                    | Current Principal Date           |                                                              |             | <b>*</b>       |                                                             |
|                                                                                                    | Interest Rate                    |                                                              |             | ↓ <sup>9</sup> |                                                             |
|                                                                                                    | Current Interest                 |                                                              |             | ↓ <sup>9</sup> |                                                             |
|                                                                                                    | Current Interest Date            |                                                              |             | -              |                                                             |
|                                                                                                    | Loan Status ≭                    | Select                                                       | -           | E              |                                                             |
|                                                                                                    | Loan Status Effective Date       |                                                              |             | <u> </u>       |                                                             |
|                                                                                                    |                                  | + ADD                                                        | Ø CANCI     | EL             |                                                             |
|                                                                                                    |                                  |                                                              |             |                |                                                             |
|                                                                                                    |                                  |                                                              |             |                |                                                             |
|                                                                                                    | Subject To Privacy Act of 1974(F | L-93-579). For Official Use Only. This application maintains | s usage and | statistic      | cs for security and user privacy protection.                |

RESERVE

## STEP 5B. ADDING A PARENT PLUS LOAN ONLY

- Only fill out information with RED ASTERISK
- Loan holder ID= the financial Lender-Mohela, Nelnet, Aidvantage etc.
- MPN/PN= Master promissory note/promissory note
- Account number=SSN + Loan account number
- Origination date=date of first disbursement
- Original loan amount= Amount from first disbursement
- Borrower Name=Parent Name on Plus loan
- Loan Account= Parent SSN plus Soldiers SSN
- Example xxxxxxxxplusxxxxxxx

| C 🗄 https://selfservice.rcms.usar.army.mil/SelfService/RequestIncentive/selfservice       |                                 |                                                                       |                    | A 🏠 🖊 🔅 🗇 🏠 🗞 …                                                |
|-------------------------------------------------------------------------------------------|---------------------------------|-----------------------------------------------------------------------|--------------------|----------------------------------------------------------------|
| Education and Incentives                                                                  |                                 |                                                                       |                    | Toggle Accessibility Mode My Account +                         |
| HService Home Landing Page / My Loan Repayment / Loans: \$180412                          | 0346E (923735)                  |                                                                       |                    |                                                                |
| ucation & Incentives Home                                                                 | Add Loans                       |                                                                       | ×                  | <b>₽</b> 8                                                     |
| To review or update loan details and supporting documents click on<br>Incentive Contracts | LoanHolder_ID 🛊                 | Select 💌                                                              | 7                  |                                                                |
| To navigate to the loan repayment main screen click on 'My Loan R                         | Loan Type ≭                     | Select                                                                | )II                |                                                                |
| GI BIL                                                                                    | MPN *<br>Consolidation *        | ○ Yes ○ No<br>○ Yes ○ No                                              | ×<br>×             | 1000                                                           |
| Inquiries UPDATE DISBURSEMENTS UPDATE LOAN                                                | Soldier Borrower 🛊              | ○ Yes ○ No                                                            | ¥                  | 1003                                                           |
| cuest incentive                                                                           | Borrower Name *                 |                                                                       | Τ                  | rting documents will need to be added after the loan is added. |
| Documents including promissory note(s) and disbursement statem<br>No data found           | Origination Date *              |                                                                       | T                  | s click on Typdate Loan'.                                      |
| To add a new record click on the '+ icon above.                                           | Original Loan Amount 🗱          |                                                                       | ↓9<br>↓1           |                                                                |
|                                                                                           | Current Principal               |                                                                       | ↓9<br>↓1           |                                                                |
|                                                                                           | Current Principal Date          |                                                                       | Ħ                  |                                                                |
|                                                                                           | Interest Rate                   |                                                                       | ${\downarrow}_1^9$ |                                                                |
|                                                                                           | Current Interest                |                                                                       | ↓9<br>1            |                                                                |
|                                                                                           | Loan Status <b>*</b>            | Salart *                                                              |                    |                                                                |
|                                                                                           | Loan Status Effective Date      |                                                                       | ,=<br>#            |                                                                |
|                                                                                           |                                 | + ADD Ø CAN                                                           | NCEL               |                                                                |
|                                                                                           |                                 |                                                                       |                    |                                                                |
|                                                                                           | Subject To Privacy Act of 1974( | PL-93-579). For Official Use Only. This application maintains usage a | ind statis         | tics for security and user privacy protection.                 |

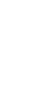

RESERVE

#### STEP 5C. ADDING A CONSOLIDATION **ONLY**

mil/SelfSe

Only Fill out information with **RED ASTERISK** 

- Loan holder ID= the financial Lender-Mohela, Nelnet, Aidvantage etc.
- MPN=No
- Consolidation Yes- New Promissory note consolidating previous Student loans
- Account number=SSN + Loan account number
- Origination date=date of first disbursement
- Original loan amount= Amount from first disbursement
- Special cases may require assistance, please contact USARC G1

| rvice/RequestIncentive/selfservice                                                |                                 |                                                                       |                       | A" 🔂                                                        |
|-----------------------------------------------------------------------------------|---------------------------------|-----------------------------------------------------------------------|-----------------------|-------------------------------------------------------------|
|                                                                                   |                                 |                                                                       |                       |                                                             |
| Penavment / Loans: \$1804120                                                      | 346E (923735)                   |                                                                       |                       |                                                             |
|                                                                                   |                                 |                                                                       |                       |                                                             |
|                                                                                   | Add Loans                       |                                                                       | ×                     |                                                             |
| ails and supporting documents click on                                            | LoanHolder_ID 🗱                 | Select 💌                                                              | 7                     |                                                             |
| add a disbursement to a loan click on 'U<br>ment main screen click on 'My Loan Re | Loan Type ≭                     | Select                                                                | j≡                    |                                                             |
|                                                                                   | MPN \star                       | ○ Yes ○ No                                                            | ~                     |                                                             |
|                                                                                   | Consolidation 🗱                 | ◯ Yes ◯ No                                                            | ~                     |                                                             |
| S UPDATE LOAN                                                                     | Soldier Borrower ≭              | ⊖ Yes ⊖ No                                                            | ~                     |                                                             |
| e '+' icon. You will need loan account o                                          | Borrower Name \star             |                                                                       | Т                     | rting documents will need to be added after the loan is add |
| sory note(s) and disbursement stateme                                             | Loan Account ≭                  |                                                                       | Т                     | is click on 'Update Loan'.                                  |
| e '+' icon above.                                                                 | Origination Date ≭              |                                                                       | <b>m</b>              |                                                             |
|                                                                                   | Original Loan Amount 🗰          |                                                                       | <b>↓</b> <sup>9</sup> |                                                             |
|                                                                                   | Current Principal               |                                                                       | 19                    |                                                             |
|                                                                                   | Current Principal Date          |                                                                       | <u>m</u>              |                                                             |
|                                                                                   | Interest Rate                   |                                                                       | 19                    |                                                             |
|                                                                                   | Current Interest                |                                                                       | 4i                    |                                                             |
|                                                                                   |                                 |                                                                       | ↓ <sup>9</sup>        |                                                             |
|                                                                                   | Current Interest Date           |                                                                       | <b>#</b>              |                                                             |
|                                                                                   | Loan Status 🗰                   | Select 👻                                                              | Ì≡                    |                                                             |
|                                                                                   | Loan Status Effective Date      |                                                                       | <b>#</b>              |                                                             |
|                                                                                   |                                 | + ADD Q CA                                                            | NCEL                  |                                                             |
|                                                                                   |                                 |                                                                       |                       |                                                             |
|                                                                                   |                                 |                                                                       |                       |                                                             |
|                                                                                   | Subject To Privacy Act of 1974( | PL-93-579). For Official Use Only. This application maintains usage a | and statisti          | cs for security and user privacy protection.                |

#### EXAMPLE OF CORRECT LOAN SETUP

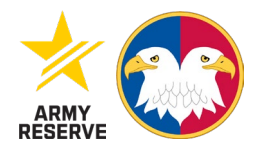

- The disbursement amounts will equal your original loan amount
- One account number, from the same lender with multiple disbursements

|    | Loan<br>Holder                    | Loan Type                                    | MPN 🕸 | Consolidation | Historical | Borrower<br>Name | Loan<br>Account | Origination<br>Date | Original<br>Loan<br>Amount | Disbursed<br>Amount | Cancelled<br>Amount | Current<br>Principal | Interest<br>Rate | Current<br>Interest | Loan<br>Status       | Note<br>Received |
|----|-----------------------------------|----------------------------------------------|-------|---------------|------------|------------------|-----------------|---------------------|----------------------------|---------------------|---------------------|----------------------|------------------|---------------------|----------------------|------------------|
|    | Department of<br>Education/Nelnet | DCU - DIRECT<br>CONSOLIDATED<br>UNSUBSIDIZED | Yes   | Yes           | No         |                  | 016             | 20211206            | 3,125.000                  | 3,125.000           | 0.000               |                      | 3.73             |                     | G - Good<br>Standing | Yes              |
| 4  |                                   |                                              |       |               |            |                  |                 |                     |                            |                     |                     |                      |                  |                     |                      |                  |
| Sh | owing 1 to 1 of 1 en              | tries                                        |       |               |            |                  |                 |                     |                            |                     |                     |                      |                  |                     |                      |                  |

#### CORRECT DISBURSEMENT SETUP

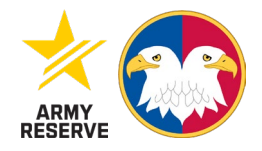

|              | Loan Holder                   | Loan Type                                 | MPN 1 | Consolidation | Historical              | Borrower<br>Name | Loa<br>Acco | in<br>unt | Origination<br>Date | Original Loan<br>Amount | Disbursed<br>Amount | Cancelled<br>Amount | .41         | Note<br>Received |
|--------------|-------------------------------|-------------------------------------------|-------|---------------|-------------------------|------------------|-------------|-----------|---------------------|-------------------------|---------------------|---------------------|-------------|------------------|
| ) Dep<br>Edu | partment of<br>ucation/Nelnet | DCU - DIRECT CONSOLIDATED<br>UNSUBSIDIZED | Yes   | Yes           | No                      | 2                | -           | 016       | 20211206            | 3,125.000               | 3,125.000           | 0.000               |             | Yes              |
| owing 1 t    | to 1 of 1 entries<br>sements  |                                           |       |               |                         |                  |             |           |                     |                         |                     |                     | + 3         |                  |
| owing 1 i    | to 1 of 1 entries<br>sements  | Disbursement Amount                       |       | 12            | Disbursement            | Date             |             |           | Cancelle            | 1 Amount                | H                   | Cancelled           | + C         | :88:             |
| visburs      | sements                       | Disbursement Amount                       |       | it .          | Disbursement<br>2021120 | Date<br>16       | IJ          |           | Cancelle            | l Amount                | ł                   | Cancelled           | + C<br>Date | - 8 0 '          |

#### MULTIPLE LOANS UPLOADED CORRECTLY

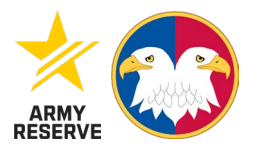

 Example\* Different lenders with different loan account numbers

| Loans                             |                                                                         |       |               |            |                  |              |                     |                            |                     |                     |                      |                  |                     | + 2 🗧                | ) "D E          |
|-----------------------------------|-------------------------------------------------------------------------|-------|---------------|------------|------------------|--------------|---------------------|----------------------------|---------------------|---------------------|----------------------|------------------|---------------------|----------------------|-----------------|
| Loan<br>Holder                    | Loan Type                                                               | MPN 🕸 | Consolidation | Historical | Borrower<br>Name | Loan Account | Origination<br>Date | Original<br>Loan<br>Amount | Disbursed<br>Amount | Cancelled<br>Amount | Current<br>Principal | Interest<br>Rate | Current<br>Interest | Loan<br>Status 🖉 🚺   | Note<br>Receive |
| DEPT OF<br>ED/MOHELA              | DSU - DIRECT<br>STAFFORD<br>UNSUBSIDIZED                                | Yes   | No            | No         |                  | 48           | 20160913            | 25,000.000                 | 25,000.000          | 0.000               | 21,775.000           |                  |                     | G - Good<br>Standing | Yes             |
| American<br>Education<br>Services | PLUS - Parent<br>Loan for<br>Undergraduate<br>Students (Old<br>Version) | Yes   | No            | No         | 2                |              | 20181016            | 8,200.000                  | 8,200.000           | 0.000               |                      |                  |                     | G - Good<br>Standing | Yes             |
| Customer<br>Service               | FP - FEDERAL<br>PERKINS                                                 | Yes   | No            | No         | 3                |              | 20160919            | 4,000.000                  | 4,000.000           | 0.000               |                      |                  |                     | G - Good<br>Standing | Yes             |
| 4                                 |                                                                         |       |               |            |                  |              |                     |                            |                     |                     |                      |                  |                     |                      |                 |

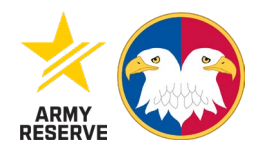

#### INCORRECT SET UP FOR ONE/SAME LENDER LOANS

- The loan is from the same lender DEPT OF ED/NELNET and has the same account number for both loans
- Same lender and same account number will be listed as one loan with disbursements

| Loan<br>Holder                    | Loan Type                                    | MPN 🕴 | Consolidation | Historical | Borrower<br>Name | Loan<br>Account | Origination<br>Date | Original<br>Loan<br>Amount | Disbursed<br>Amount | Cancelled<br>Amount | Current<br>Principal | Interest<br>Rate | Current<br>Interest | Loan<br>Status | Note<br>Received |
|-----------------------------------|----------------------------------------------|-------|---------------|------------|------------------|-----------------|---------------------|----------------------------|---------------------|---------------------|----------------------|------------------|---------------------|----------------|------------------|
| Department of<br>Education/Nelnet | DCU - DIRECT<br>CONSOLIDATED<br>UNSUBSIDIZED | Yes   | Yes           | No         |                  | 016             | 20211206            | 1,750.000                  | 1,750.000           | 0.000               |                      | 3.73             |                     | H - On Hold    | No               |
| Department of<br>Education/Nelnet | DCS - DIRECT<br>CONSOLIDATED<br>SUBSIDIZED   | Yes   | Yes           | No         |                  | 016             | 20211206            | 1,375.000                  | 1,375.000           | 0.000               | 1,375.000            | 3.73             |                     | H - On Hold    | No               |
| 3howing 1 to 2 of 2 er            | ntries                                       |       |               |            |                  |                 |                     |                            |                     |                     |                      |                  |                     |                |                  |

#### STEP 6. UPDATING DISBURSEMENTS

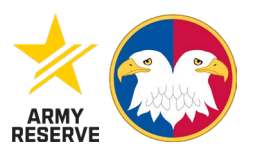

- For Soldiers with the same account number and multiple loans, the process will appear as the picture
- Once the loan is displayed, click on "Update Disbursements"
- If you have multiple account numbers, repeat steps 5-A, B, or C, depending on your situation

| thttps://selfserv     | vice.rcms.usar.army.mil/SelfService/RequestIncentive   | e/selfservice                                                   |                         |                           |                               |                         |                          | A <sup>®</sup> ☆         | / G   ¢          | । દે≞ ⊻ુ વ              | <b>∞</b> |
|-----------------------|--------------------------------------------------------|-----------------------------------------------------------------|-------------------------|---------------------------|-------------------------------|-------------------------|--------------------------|--------------------------|------------------|-------------------------|----------|
| Education a           | and Incentives                                         |                                                                 |                         |                           |                               |                         |                          |                          | Toggle Acce      | ssibility Mode My       | Account  |
| ervice Home           | Landing Page / My Loan Repayment / Loa                 | ns: \$1804120346E (92373                                        | 5)                      |                           |                               |                         |                          |                          |                  |                         |          |
| ion & Incentives Home | Instructions                                           |                                                                 |                         |                           |                               |                         |                          |                          |                  |                         | ₿ 8      |
| tive Contracts        | To review or update loan details and supporting doct   | ıments click on 'Update Loan'.<br>Ioan click on 'Update Disburs | ements'.                |                           |                               |                         |                          |                          |                  |                         |          |
| n Repayment           | To navigate to the loan repayment main screen click    | on 'My Loan Repayment' in the                                   | e top navigation header | r or left-hand navigatior | panel.                        |                         |                          |                          |                  |                         |          |
| II.                   | Long                                                   |                                                                 |                         |                           |                               |                         |                          |                          |                  | + 0                     | - A P    |
| ries                  | To add a new loan click on the '+' icon. You will need | loan account details includin                                   | g your promissory note  | e(s) and disbursement s   | tatements. Disbursement       | details and supporting  | documents will need to t | e added after the loan i | s added.         |                         | 00       |
| Incentive             | Documents including promissory note(s) and disbur      | sement statements should be                                     | uploaded to support the | e loan and disburseme     | nt details on file. To reviev | v or add documents clic | k on 'Update Loan'.      |                          |                  |                         |          |
|                       |                                                        | Loan Holder 🕼                                                   | Loan Type 🛈 🛛 🛔         | MPN                       | Consolidation                 | Historical              | Borrower Name            | Loan Account 🛛 🕸         | Origination Date | Original Loan<br>Amount | ļt       |
| G                     | UPDATE LOAN UPDATE DISBURSEMENTS                       | Aidvantage US<br>Department of                                  | DP - DIRECT PLUS        | true                      | true                          | false                   |                          |                          | 20240702         | \$10,000.00             |          |
|                       |                                                        | Servicing                                                       |                         |                           |                               | _                       |                          |                          |                  |                         | Þ        |
|                       | Showing 1 to 1 of 1 entries                            |                                                                 |                         |                           |                               |                         |                          |                          |                  |                         |          |
|                       | )                                                      |                                                                 |                         |                           |                               |                         |                          |                          |                  |                         |          |
|                       |                                                        |                                                                 |                         |                           |                               |                         |                          |                          |                  |                         |          |
|                       |                                                        |                                                                 |                         |                           |                               |                         |                          |                          |                  |                         |          |
|                       |                                                        |                                                                 |                         |                           |                               |                         |                          |                          |                  |                         |          |
|                       |                                                        |                                                                 |                         |                           |                               |                         |                          |                          |                  |                         |          |
|                       |                                                        |                                                                 |                         |                           |                               |                         |                          |                          |                  |                         |          |

#### STEP 6A. UPDATING DISBURSEMENTS

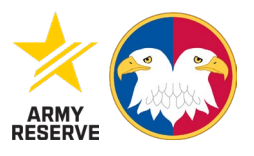

- Soldier will click on the plus icon (+) to add the disbursement information, the information can be found in the service members data sheet.
- Soldier's data sheet can be found
- <u>https://studentaid.gov.</u>
- If you need assistance refer to Slides 3-9

| ሰ https:// | selfservice.rcms.usar.arm      | y.mil/SelfService/Reque     | stIncentive/selfservice   |                          |                         |                          |                         |                           |                         | A* 🟠                | / 3            | ¢         | £≞ <u>↓</u> ₀ | ∞                       |
|------------|--------------------------------|-----------------------------|---------------------------|--------------------------|-------------------------|--------------------------|-------------------------|---------------------------|-------------------------|---------------------|----------------|-----------|---------------|-------------------------|
| Educ       | ation and Incentives           |                             |                           |                          |                         |                          |                         |                           |                         |                     | Toggle         | Accessibi | lity Mode     | My Account <del>•</del> |
|            | Landing Page                   | / My Loan Repaymer          | nt / Loans: S18041        | 20346E (923735)          |                         |                          |                         |                           |                         |                     |                |           |               |                         |
|            | e Instructions                 |                             |                           |                          |                         |                          |                         |                           |                         |                     |                |           |               | 80                      |
| ontracts   | Disbursements: DP - DIR        | ECT PLUS (121087)           |                           |                          |                         |                          |                         |                           |                         |                     |                | ×         |               |                         |
| ment       |                                |                             |                           |                          |                         |                          |                         |                           |                         |                     | 2 A B F        |           |               |                         |
|            | Loan Summary                   |                             |                           |                          |                         | 1                        |                         |                           |                         |                     |                |           |               |                         |
|            | Loan Holder 🔱                  | Loan Type 🛈 🕼               | MPN It                    | Consolidation            | Historical 🕼            | Borrower Name            | Loan Account            | Origination Date          | Original Loan<br>Amount | Disbursed<br>Amount | Cano<br>Lit Am | 01<br>01  | +             | 3 ₽ 8                   |
|            | Aidvantage US<br>Department of | DP - DIRECT PLUS            | true                      | true                     | false                   |                          |                         | 20240702                  | \$10,000.00             | \$10,000.00         | \$0.00         |           |               |                         |
| tive       | Education Loan<br>Servicing    |                             |                           |                          |                         |                          |                         |                           |                         |                     |                |           | Original Loan |                         |
|            | Showing 1 to 1 of 1 entri      | es                          |                           |                          |                         |                          |                         |                           |                         | •                   | •              |           | Amount        | -11                     |
|            |                                |                             |                           |                          |                         |                          |                         |                           |                         |                     |                | \$1       | 0,000.00      |                         |
|            | Disbursements                  |                             |                           |                          |                         |                          |                         |                           |                         | $\rightarrow$       | <b>2 ⊕ ⊟</b> E |           |               |                         |
|            | To add a new disburse          | ment click on the '+' icon. | For a master promissor    | y note loan, which has m | ore than one disbursen  | nent, you should add sep | arate disbursements for | each disbursed amount     | and date.               |                     |                |           |               | ,                       |
|            | Self-service updates to        | a dispuisement are result   | cted, il you need to upda | Diobu                    | alls for a dispursement | please contact the RCMS  | Cancelled Amor          | rs or usariny.usarc.ocal. | indx.rcms-neipdesk@i    | Cancelled Date      |                |           |               |                         |
|            | \$10,000.00                    | Disbursement Amount         | +1                        | Disbu                    | 20240802                | +1                       | Cancelled Alloc         | inc +i                    |                         | ancened Date        | +1             | 1         |               |                         |
|            | Showing 1 to 1 of 1 entri      | es                          |                           |                          |                         |                          |                         |                           |                         |                     |                |           |               |                         |
|            |                                |                             |                           |                          |                         |                          |                         |                           |                         |                     |                |           |               |                         |
|            |                                |                             |                           |                          |                         |                          |                         |                           |                         |                     | CLOSE          |           |               |                         |
|            |                                |                             |                           |                          |                         |                          |                         |                           |                         |                     | -              |           |               |                         |
|            |                                |                             |                           |                          |                         |                          |                         |                           |                         |                     |                |           |               |                         |
|            |                                |                             |                           |                          |                         |                          |                         |                           |                         |                     |                |           |               |                         |

### STEP 7. ADDING DISBURSEMENTS

- After clicking the plus button this screen will appear. Use your data sheet to fill this portion out.
- disbursement amount
- disbursement date.
- \*For each disbursement
- \*Save when complete

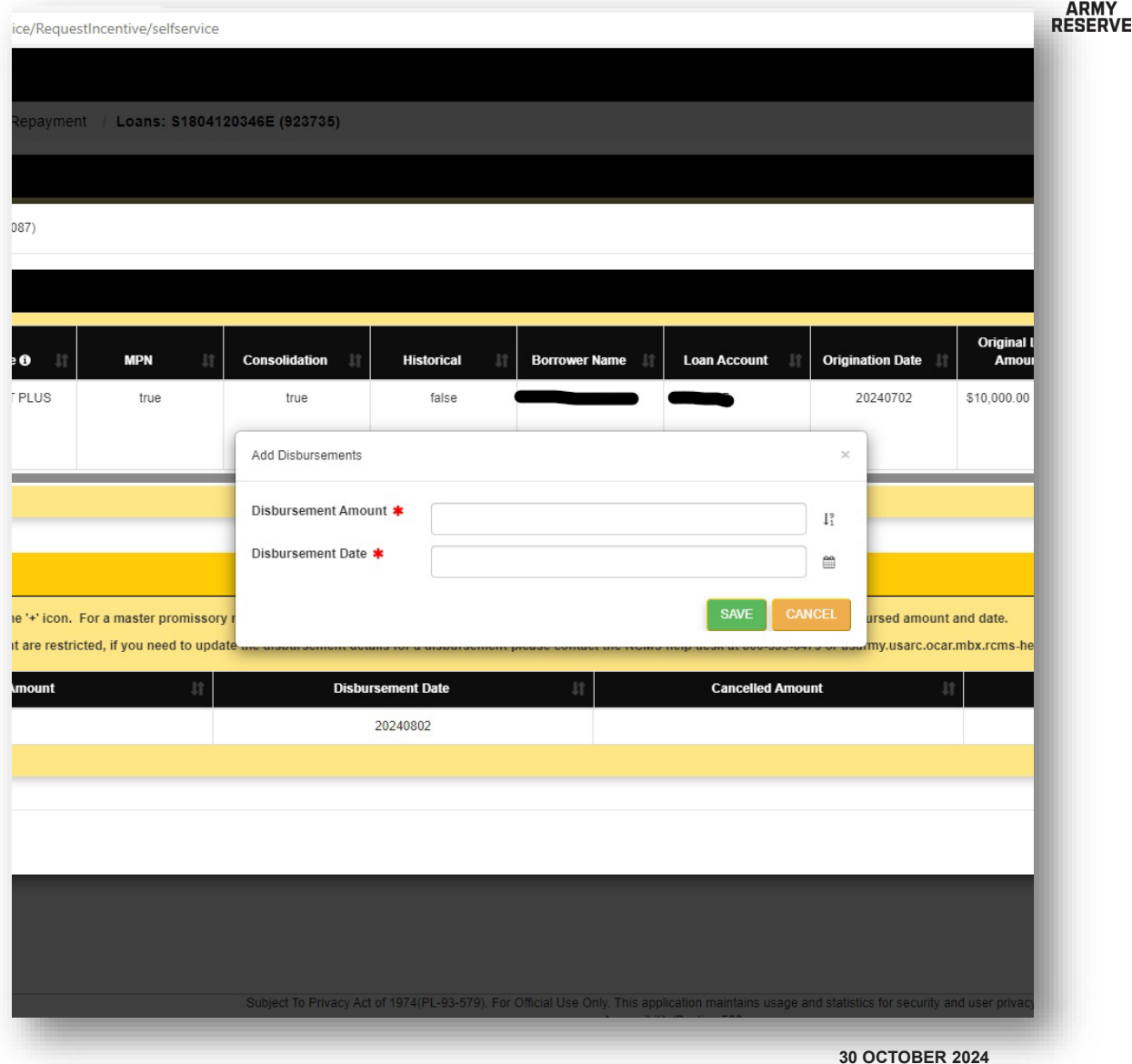

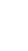

#### STEP 8. CHECK YOUR WORK

- Ensure you have uploaded all disbursement information
- Your original loan amount will change once you uploaded all disbursements
- Hit the refresh button

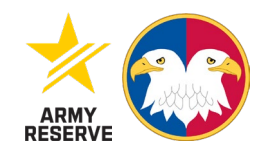

| https://    | //selfservice.rcms.usar.arm                                     | y.mil/SelfService/Reque                                 | estIncentive/selfservice                              |                                                        |                                                     |                                                    |                                                       |                                                   |                                     | A <sup>™</sup> ☆      | / 3 0      | 0 🕼 🌆 🗞                    |
|-------------|-----------------------------------------------------------------|---------------------------------------------------------|-------------------------------------------------------|--------------------------------------------------------|-----------------------------------------------------|----------------------------------------------------|-------------------------------------------------------|---------------------------------------------------|-------------------------------------|-----------------------|------------|----------------------------|
| Educ        | cation and Incentives                                           |                                                         |                                                       |                                                        |                                                     |                                                    |                                                       |                                                   |                                     |                       | Toggle Acc | essibility Mode My Account |
|             | Landing Page                                                    | / My Loan Repayme                                       | ent / Loans: \$1804                                   | 120346E (923735)                                       |                                                     |                                                    |                                                       |                                                   |                                     |                       |            |                            |
|             | me Instructions                                                 |                                                         |                                                       |                                                        |                                                     |                                                    |                                                       |                                                   |                                     |                       |            | ÐE                         |
| e Contracts | Disbursements: DP - DIRE                                        | ECT PLUS (121087)                                       |                                                       |                                                        |                                                     |                                                    |                                                       |                                                   |                                     |                       | ×          |                            |
| payment     | Loan Summary                                                    |                                                         |                                                       |                                                        |                                                     |                                                    |                                                       |                                                   |                                     |                       | \$₽□8      |                            |
|             | Less Holdes                                                     | Lang Tang A                                             | MON                                                   | Orecalidation                                          | Illinteriord                                        | Domining Name                                      |                                                       | Origination Data                                  | Original Loan                       | Disbursed             | Cance      | +286                       |
| entive      | Loan Holder<br>Aidvantage US<br>Department of<br>Education Loan | DP - DIRECT PLUS                                        | true                                                  | true                                                   | false                                               | Charlotte Lawrence                                 | Joan Account                                          | 20240702                                          | Amount<br>\$10,000.00               | Amount<br>\$10,000.00 | \$0.00     |                            |
|             | Showing 1 to 1 of 1 entrie                                      | 15                                                      |                                                       |                                                        |                                                     |                                                    |                                                       |                                                   |                                     |                       | Þ          | Original Loan<br>Amount    |
|             | Disbursements                                                   |                                                         |                                                       |                                                        |                                                     |                                                    |                                                       |                                                   |                                     | +                     | 28∎8       |                            |
|             | To add a new disbursen<br>Self-service updates to               | nent click on the '+' icon.<br>a disbursement are restr | . For a master promisso<br>ricted, if you need to upd | ry note loan, which has m<br>late the disbursement def | nore than one disbursen<br>tails for a disbursement | nent, you should add sep<br>please contact the RCM | parate disbursements for<br>S help desk at 800-339-04 | r each disbursed amoun<br>473 or usarmy.usarc.oca | t and date.<br>r.mbx.rcms-helpdesk@ | mail.mil.             |            |                            |
|             | C                                                               | Disbursement Amount                                     | ţ1                                                    | Disbu                                                  | irsement Date                                       | 11                                                 | Cancelled Amo                                         | unt                                               | t i                                 | Cancelled Date        | 11         |                            |
|             | \$10,000.00                                                     |                                                         |                                                       |                                                        | 20240802                                            |                                                    |                                                       |                                                   |                                     |                       |            |                            |
|             | Showing 1 to 1 of 1 entrie                                      | 15                                                      |                                                       |                                                        |                                                     |                                                    |                                                       |                                                   |                                     |                       |            |                            |
|             |                                                                 |                                                         |                                                       |                                                        |                                                     |                                                    |                                                       |                                                   |                                     |                       |            |                            |
|             |                                                                 |                                                         |                                                       |                                                        |                                                     |                                                    |                                                       |                                                   |                                     |                       | CLOSE      |                            |
|             |                                                                 |                                                         |                                                       |                                                        |                                                     |                                                    |                                                       |                                                   |                                     |                       |            |                            |
|             |                                                                 |                                                         |                                                       |                                                        |                                                     |                                                    |                                                       |                                                   |                                     |                       |            |                            |
|             |                                                                 |                                                         |                                                       |                                                        |                                                     |                                                    |                                                       |                                                   |                                     |                       |            |                            |

#### **STEP 9. UPLOADING LOAN DOCUMENTS**

- Return to my loan repayment page
- Click on manage my loans and disbursements for the active loan

|                |                                                                              | render vice/ nequesufficenti                                                         | ive/seliservice                                      |                                                                   |                                                        |                                                |                          |                            | A* W                     | <b>v</b> v i              | ή λ= <mark>⊼0</mark> .   | 10        |
|----------------|------------------------------------------------------------------------------|--------------------------------------------------------------------------------------|------------------------------------------------------|-------------------------------------------------------------------|--------------------------------------------------------|------------------------------------------------|--------------------------|----------------------------|--------------------------|---------------------------|--------------------------|-----------|
| Education      | and Incentives                                                               |                                                                                      |                                                      |                                                                   |                                                        |                                                |                          |                            |                          | Toggle Ac                 | cessibility Mode My      | y Acc     |
| Home           | Landing Page / My                                                            | / Loan Repayment / L                                                                 | .oans: \$1804120346                                  | E (923735)                                                        |                                                        |                                                |                          |                            |                          |                           |                          |           |
| ncentives Home | Reminders                                                                    |                                                                                      |                                                      |                                                                   |                                                        |                                                |                          |                            |                          |                           |                          | E         |
| Contracts      | Eligibility includes but i                                                   | is not limited to: loan in god                                                       | od standing, loan and di                             | isbursement details are added                                     | and correct, supporting o                              | documents are uploaded,                        | 'Active Loan' contract s | tatus, contract requirem   | ents are met and maintai | ined, and annual compl    | etion of satisfactory se | ervi      |
| ayment         | Documents including p                                                        | romissory note(s) and disb                                                           | ursement statements sl                               | hould be uploaded to support                                      | the loan and disbursemer                               | nt details on file.                            |                          |                            |                          |                           |                          |           |
|                | My Loan Repaymen                                                             | nt Contracts                                                                         |                                                      |                                                                   |                                                        |                                                |                          |                            |                          |                           | 2 <del>0</del>           | • 6       |
|                | Eligible anniversary pay<br>for Health Professional<br>Repayment requires an | yment dates are scheduled<br>Loan Repayment (HPLR).<br>1 'Active Loan' contract stat | 90 days before the anni<br>us, annual completion c   | iversary date based on contra<br>of satisfactory service, and a D | ct start date for Student L<br>D Form 2475.            | oan Repayment Program                          | (SLRP) and Chaplain Lo   | oan Repayment Program      | (CLRP); or entitlement p | eriod start date if a Hea | Ith Professional Office  | er (      |
| ntive          | Contract Type 🗿 📗                                                            | Contract Amount                                                                      | Control Number                                       | Contract Issue C<br>Date II                                       | ontract Signature<br>Date                              | Contract Start<br>Date                         | Contract End<br>Date     | Contract Status            | Lifetime Max 👔           | Total Paid                | Remaining Lifetin<br>Max | me        |
|                | SLRP Generic                                                                 | \$30,000.00                                                                          | S1804120346E                                         | 20180412                                                          | 20180412                                               | 20180412                                       | 20240411                 | Active Loan                | \$30,000.00              | \$0.00                    | \$30,000.00              |           |
| G              | SLRP Generic                                                                 | \$30,000.00                                                                          | S1804120385E                                         | 20180412                                                          |                                                        | 20180412                                       |                          | Invalid Contract           | \$30,000.00              | \$0.00                    | \$30,000.00              |           |
|                | Showing 1 to 2 of 2 entrie                                                   | es                                                                                   |                                                      |                                                                   |                                                        |                                                |                          |                            |                          |                           |                          |           |
|                | My Loan Repaymer                                                             | nt Actions                                                                           |                                                      |                                                                   |                                                        |                                                |                          |                            |                          |                           | S <del>0</del>           | • I       |
|                | To review or update loa<br>To review processed pa                            | ans, add a new loan, review<br>ayments, payment status, o                            | or add disbursements t<br>r initiate a request for a | o a loan, or upload loan docur<br>n anniversary payment click o   | nents like a promissory n<br>n 'Generate DD 2475 / Mar | ote and disbursement sta<br>nage My Payments'. | itements, click on 'Mana | ge My Loans and Disbur:    | sements'.                |                           |                          |           |
|                |                                                                              |                                                                                      |                                                      |                                                                   | Contract Type 3                                        | Control Number                                 | Contract Issue<br>Date   | Contract<br>Signature Date | Contract Start<br>Date   | Contract End<br>Date      | Contract Status          |           |
|                | MANAGE MY LOAN                                                               | S AND DISBURSEMENTS                                                                  | GENERATE DD 24                                       | 75 / MANAGE MY PAYMENTS                                           | SLRP Generic                                           | \$1804120346E                                  | 20180412                 | 20180412                   | 20180412                 | 20240411                  | Active Loan              |           |
|                | MANAGE MY LOAN                                                               | S AND DISBURSEMENTS                                                                  | GENERATE DD 24                                       | 75 / MANAGE MY PAYMENTS                                           | SLRP Generic                                           | S1804120385E                                   | 20180412                 |                            | 20180412                 |                           | Invalid Contract         |           |
|                |                                                                              |                                                                                      |                                                      |                                                                   |                                                        |                                                |                          |                            |                          |                           |                          |           |
|                | MANAGE MY LOAN                                                               | S AND DISBURSEMENTS<br>S AND DISBURSEMENTS                                           | GENERATE DD 24<br>GENERATE DD 24                     | 75 / MANAGE MY PAYMENTS<br>75 / MANAGE MY PAYMENTS                | SLRP Generic                                           | S1804120346E<br>S1804120385E                   | 20180412<br>20180412     | 20180412                   | 20180412<br>20180412     | 20240411                  | Ac                       | tive Loan |

RESERVE

#### STEP 10. CLICK ON UPDATE LOAN

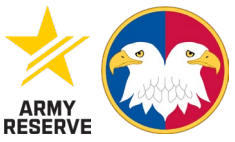

#### RESERVE 🗚 🏠 🖊 🤅 🗘 🕼 🕼 🛶 🚳 … 🗃 C https://selfservice.rcms.usar.army.mil/SelfService/RequestIncentive/selfservice Education and Incentives Toggle Accessibility Mode My Account Landing Page / My Loan Repayment / Loans: S1804120346E (923735) Self-Service Home 8 Instructions Education & Incentives Home To review or update loan details and supporting documents click on 'Update Loan'. My Incentive Contracts To review disbursements or add a disbursement to a loan click on 'Update Disbursements'. To navigate to the loan repayment main screen click on 'My Loan Repayment' in the top navigation header or left-hand navigation panel. My Loan Repayment Mv GI Bill +280 Loans My Inquiries To add a new loan click on the '+' icon. You will need loan account details including your promissory note(s) and disbursement statements. Disbursement details and supporting documents will need to be added after the loan is added. Documents including promissory note(s) and disbursement statements should be uploaded to support the loan and disbursement details on file. To review or add documents click on 'Update Loan'. Request Incentive Original Loan Origination Date Loan Holder Loan Type 🛈 MPN Consolidation Historical Borrower Name Loan Account Amount **DP - DIRECT PLUS** Charlotte Lawrence 32949237 20240702 \$10,000,00 Aidvantage US true true false UPDATE DISBURSEMENTS UPDATE LOAN Department of G Education Loan Servicing 4 60 Showing 1 to 1 of 1 entries

30

s://selfservice.rcms.usar.army.mil/SelfService/RequestIncentive/selfservice

- Scroll down to the bottom of the page and upload your Loan documents
- Upload account statement with account number, student Data Sheet, and MPN/PN
- Label documents appropriate as to what the document is. IE MPN, Account Statement, Disbursement Data

| З         | 🗘 https://     | /selfservice.rcms.usar.army.mil/Self                                                                           | Service/RequestIncentive/se     | lfservice                                               |         |                                        |                                |                                      | A 🖒 🖌               | G C        | ) {≧             | ¥ <b>.</b> % …          |
|-----------|----------------|----------------------------------------------------------------------------------------------------|---------------------------------|---------------------------------------------------------|---------|----------------------------------------|--------------------------------|--------------------------------------|---------------------|------------|------------------|-------------------------|
|           | Educ           | ation and Incentives                                                                                           |                                 |                                                         |         |                                        |                                |                                      |                     | Toggle Ac  | cessibility Mode | My Account <del>-</del> |
| Service F | lome           | Loan: DP - DIRECT PLUS (121087)                                                                                |                                 |                                                         |         |                                        |                                |                                      |                     | ×          |                  |                         |
|           | ionio          | Self-service updates to a loan are                                                                             | limited to loan noider details, | IT you need to update the loan holder then click in the | Loan F  | iolaer aropaown ana use the sear       | ch teature by entering two o   | or more cnaracters to search for an  | iotner ioan noider. |            |                  |                         |
|           | ncentives Horr | If other updates to a loan are requ                                                                            | ired please contact the RCMS    | help desk at 800-339-0473 or usarmy.usarc.ocar.mbx      | .rcms-h | elpdesk@mail.mil.                      |                                |                                      |                     |            |                  | ₽ 8                     |
|           |                | Loan Holder 🛊                                                                                                  | Aidvantage US Departme          | nt of Education Loan Servicing 🔹 👻                      | 1       | Disbursed Amount                       | \$10,000.00                    |                                      |                     | Τ          |                  |                         |
|           | Contracts      | Loan Type                                                                                                    | DP - DIRECT PLUS                |                                                         | Ι       | Cancelled Amount                       | \$0.00                         |                                      |                     | Τ          |                  |                         |
|           | ayment         | MPN                                                                                                    | v                               |                                                         | т       | Current Principal                      |                                | Т                                    |                     |            |                  |                         |
|           |                | Consolidation                                                                                                  | *                               |                                                         | Т       | Current Principal Date                 |                                | I                                    |                     |            |                  |                         |
|           |                | Historical                                                                                                    | ×                               |                                                         | т       | Interest Rate                          |                                | Τ                                    |                     |            |                  | + 2 8 8                 |
|           |                | Soldier Borrower                                                                                               | *                               |                                                         | Т       | Current Interest                       |                                | T                                    |                     |            |                  |                         |
|           |                | Borrower Name                                                                                                  |                                 |                                                         | Τ       | Current Interest Date                  |                                | T                                    |                     |            |                  |                         |
|           | ntive          | Loan Account                                                                                                   | -                               |                                                         | т       | Loan Status                            | G - Good Standing              |                                      |                     | Т          | Original         | Loan                    |
|           |                | Origination Date                                                                                               | 20240702                        |                                                         | Τ       | Loan Status Effective Date             |                                | T                                    |                     |            | Amou             | nt                      |
|           |                | Original Loan Amount                                                                                           | \$10,000.00                     |                                                         | T       | Note Received                          | ×                              |                                      |                     | Τ          | \$10,000.00      |                         |
|           |                |                                                                                                    |                                 |                                                         |         |                                        |                                |                                      | SAVE                | CANCEL     |                  |                         |
|           |                |                                                                                                    |                                 |                                                         |         |                                        |                                |                                      |                     |            |                  | •                       |
|           |                | Loan Documents                                                                                                 |                                 |                                                         |         |                                        |                                |                                      |                     | <b>C</b> 🗆 | _                |                         |
|           |                | Current Directory: \\Virtual Share                                                                             | Drive\SSNID\130892857\Cases\    | S1804120346E\LoanDocuments\121087                       |         |                                        |                                |                                      |                     |            |                  |                         |
|           |                | <b>b</b> 121087                                                                                                |                                 |                                                         |         |                                        |                                | Search:                              |                     |            |                  |                         |
|           |                |                                                                                                    |                                 | Menu                                                    |         | Name                                   | Version                        | Modified Date                        | Description         |            |                  |                         |
|           |                |                                                                                                    |                                 |                                                         |         | No data availa                         | ible in table                  |                                      |                     |            |                  |                         |
|           |                | and a second second second second second second second second second second second second second second second |                                 | Showing 0 to 0 of 0 entries                             |         |                                        |                                |                                      |                     |            |                  |                         |
|           |                | UPLOAD NEW FILE NEW F                                                                                          | OLDER DOWNLOAD SEL              | ECTED                                                   |         |                                        |                                |                                      |                     |            |                  |                         |
|           |                |                                                                                                    |                                 |                                                         |         |                                        |                                |                                      |                     |            |                  |                         |
|           |                |                                                                                                    |                                 |                                                         |         |                                        |                                |                                      |                     |            |                  |                         |
|           |                |                                                                                                    |                                 |                                                         |         |                                        |                                |                                      |                     | CLOSE      |                  |                         |
|           |                |                                                                                                    | _                               | Subject To Privacy Act of 1974(PL-93-579)               | For Off | cial Use Only. This application mainta | ins usage and statistics for s | ecurity and user privacy protection. |                     | -          |                  |                         |

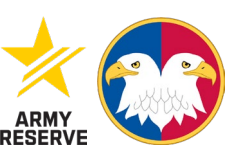

#### STEP 12. GENERATE DD2475

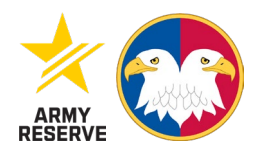

~

A" î 🖊 📢 🗍

٤E

- Return to my loan repayment page and proceed to Generate DD2475/Manage My Payments for the active loan
- The next few slides need to be completed to create the DD2475
- \*Note Your Loan must be at least one year old upon your anniversary date for a DD 2475 to generate. You must have at least one-year qualifying service

tion and Incentives Toggle Accessibility Mode Landing Page / My Loan Repayment / Loans: S1804120346E (923735) Education & Incentives Home Reminders 88 Eligibility includes but is not limited to: loan in good standing, loan and disbursement details are added and correct, supporting documents are uploaded, 'Active Loan' contract status, contract requirements are met and maintained, and annual completion of satisfactory service Documents including promissory note(s) and disbursement statements should be uploaded to support the loan and disbursement details on file. My Loan Repayment My Loan Repayment Contracts T My GI Bill Eligible anniversary payment dates are scheduled 90 days before the anniversary date based on contract start date for Student Loan Repayment Program (SLRP) and Chaplain Loan Repayment Program (CLRP); or entitlement period start date if a Health Professional Officer (HP) My Inquiries for Health Professional Loan Repayment (HPLR). Repayment requires an 'Active Loan' contract status, annual completion of satisfactory service, and a DD Form 2475. Contract Issue **Contract Signature** Contract Start Contract End **Remaining Lifetime** Contract Type () Contract Amount Control Number Date Date Date Date **Contract Status** Lifetime Max **Total Paid** Max SLRP Generic 20180412 \$0.00 \$30,000.00 \$30,000.00 S1804120346E 20180412 20180412 20240411 Active Loan \$30,000.00 SLRP Generic \$30,000.00 S1804120385E 20180412 20180412 Invalid Contract \$30,000.00 \$0.00 \$30,000.00 Showing 1 to 2 of 2 entries My Loan Repayment Actions To review or update loans, add a new loan, review or add disbursements t loan, or upload loan documents like a promissory note and disbursement statements, click on 'Manage My Loans and Disbursements To review processed payments, payment status, or initiate a request for an inversary payment click on 'Generate DD 2475 / Manage My Payments' Contract Issue Contract Contract Start Contract End Signature Date Date Date Contract Type 🛈 Control Number Date Contract Status LRP Generic S1804120346E 20180412 20180412 20180412 20240411 Active Loan MANAGE MY LOANS AND DISBURSEMENTS GENERATE DD 2475 / MANAGE MY PAYMENT S1804120385E 20180412 20180412 Invalid Contract SLRP Generic MANAGE MY LOANS AND DISBURSEMENTS GENERATE DD 2475 / MANAGE MY PAYMENTS Showing 1 to 2 of 2 entries

ps://selfservice.rcms.usar.army.mil/SelfService/RequestIncentive/selfservice#

https://selfservice.rcms.usar.army.mil/SelfService/Requestincentive/selfservice

- 0

### STEP 13. CREATE PAYMENT GROUP (DD2475)

- Create a payment group
- \*Note: everything must be correct and verified to create payment schedules
- Click on the most recent FY payment group to generate DD2475

| C A https://selfse         | rvice.rcms.usar.armv.mil/SelfService/RequestIncer                                                  | tive/selfservice                                                                 |                                                                              |                                                       |                                            | A* 57                                     |                                              |
|----------------------------|----------------------------------------------------------------------------------------------------|----------------------------------------------------------------------------------|------------------------------------------------------------------------------|-------------------------------------------------------|--------------------------------------------|-------------------------------------------|----------------------------------------------|
| Education                  | and Incentives                                                                                     |                                                                                  |                                                                              |                                                       |                                            |                                           | Toggle Accessibility Mode My Account         |
| elf-Service Home           | Landing Page / My Loan Repayment / I                                                               | Payment Schedule: \$180412034                                                    | 6E (923735)                                                                  |                                                       |                                            |                                           |                                              |
| ducation & Incentives Home | Instructions                                                                                       |                                                                                  |                                                                              |                                                       |                                            |                                           | 8 8                                          |
|                            | Payment Groups contain all loans with disburser<br>To navigate to the loan repayment main screen c | nent(s) eligible for repayment on the a<br>lick on 'My Loan Repayment' in the to | nniversary date within a fiscal year<br>p navigation header or left-hand nav | (FY): 1 Oct - 30 Sep. To view payme<br>igation panel. | nt group details or initiate a request i   | for an anniversary payment click on 'Go   | To Payment Group'.                           |
| y Loan Repayment           |                                                                                                    |                                                                                  |                                                                              |                                                       |                                            |                                           |                                              |
|                            | My Payment Groups                                                                                  |                                                                                  |                                                                              |                                                       |                                            |                                           | <b>2</b> <del>0</del> 0                      |
|                            | My Payment Groups is a FY summary of all loans<br>as part of a payment group. Anniversary paymer   | with disbursement(s) scheduled for<br>its are scheduled 90 days prior to the     | payment: principal paid, interest pai<br>anniversary date.                   | d, total paid, and payment status. Lo                 | oans eligible for repayment with disb      | ursement(s) at least one year old as of a | n anniversary date are scheduled for payment |
| equest Incentive           |                                                                                                    | FY 🏦                                                                             | Principal 11                                                                 | Interest                                              | Total                                      | Payment Group Case                        | Payment Group Status                         |
|                            | GO TO PAYMENT GROUP                                                                                | 2022                                                                             |                                                                              |                                                       |                                            | S1804120346E FY2022                       | Cancelled                                    |
| Ø                          | GO TO PAYMENT GROUP                                                                                | 2023                                                                             |                                                                              |                                                       |                                            | S1804120346E FY2023                       | Cancelled                                    |
|                            | GO TO PAYMENT GROUP                                                                                | 2024                                                                             |                                                                              |                                                       |                                            | S1804120346E FY2024                       | Cancelled                                    |
|                            | Showing 1 to 3 of 3 entries                                                                        |                                                                                  |                                                                              |                                                       |                                            |                                           |                                              |
|                            |                                                                                                    |                                                                                  |                                                                              |                                                       |                                            |                                           |                                              |
|                            |                                                                                                    |                                                                                  |                                                                              |                                                       |                                            |                                           |                                              |
|                            |                                                                                                    |                                                                                  |                                                                              |                                                       |                                            |                                           |                                              |
|                            |                                                                                                    |                                                                                  |                                                                              |                                                       |                                            |                                           |                                              |
|                            |                                                                                                    |                                                                                  |                                                                              |                                                       |                                            |                                           |                                              |
|                            |                                                                                                    |                                                                                  |                                                                              |                                                       |                                            |                                           |                                              |
|                            |                                                                                                    |                                                                                  |                                                                              |                                                       |                                            |                                           |                                              |
|                            |                                                                                                    | Orbinat To Driver                                                                | Act of 4074/DL 00 570) For Official                                          | les Oply This application maintains                   | non and statistics for acquity and where   |                                           |                                              |
|                            |                                                                                                    | Subject To PhVac                                                                 | y Action 1974(PE-93-979), Fof Official C                                     | Accessibility/Section 508                             | aye and statistics for security and user ( | privacy protection.                       |                                              |

#### STEP 14. GENERATING PAYMENT GROUP (DD2475)

- Click on Generate DD2475
- RCMS will generate a PDF service member will acknowledge the date and Sign BLOCK 2F
- Do not generate DD2475 until MPN, Promissory Note, Student Aid Data Sheet, and account Statement have been uploaded

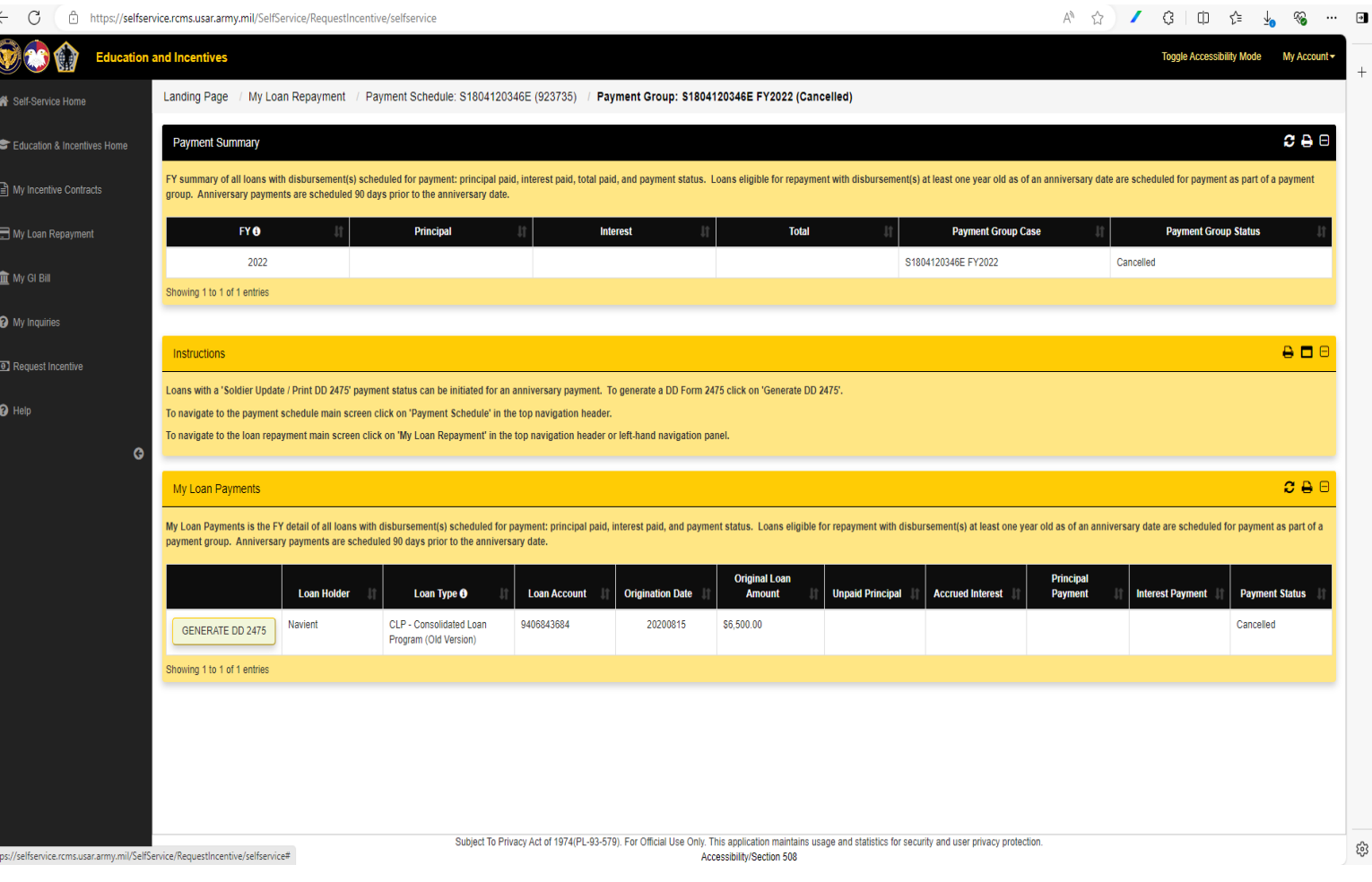

RESERVI

#### WHAT DO I DO WITH MY DD2475?

- Generated the DD2475 from RCMS
- Acknowledges the date
- Signs Block 2F
- Sends directly to lender(s)
- Lender sends completed DD2475 to Pay Processing team (Address is in block 1 of the DD2475)
- Request a copy of the DD2475 from lender(s) for your record
- Reach out to USARC G1, 30 business days after lender confirms the completed DD2475 has been sent to the address in block 1

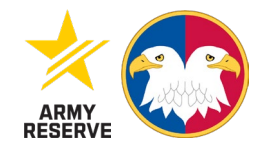

#### **CONTACT INFORMATION**

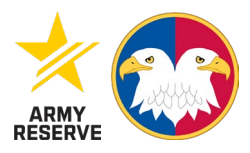

For Technical Issues w/RCMS-Self Service

usarmy.usarc.ocar.mbx.rcms-helpdesk@army.mil (RCMS help Desk questions ex. I am having trouble loading my loans)

For Policy/General Questions

usarmy.usarc.usarc-hq.mbx.education-slrp@army.mil (Policy Questions ex. Am I eligible for SLRP even though I am a miltech?

For Information on USARC SLRP-CLRP-MGIB Incentives <u>STUDENT & CHAPLAIN LOAN REPAYMENT PROGRAM (sharepoint-mil.us)</u>

For Information on all USARC Incentives U.S. ARMY RESERVE INCENTIVES PROGRAMS (sharepoint-mil.us)

For General Questions about Army Reserve MGIB <u>usarmy.knox.hrc.mbx.tagd-mgib@army.mil</u>